# FS/VS Smart Camera Series

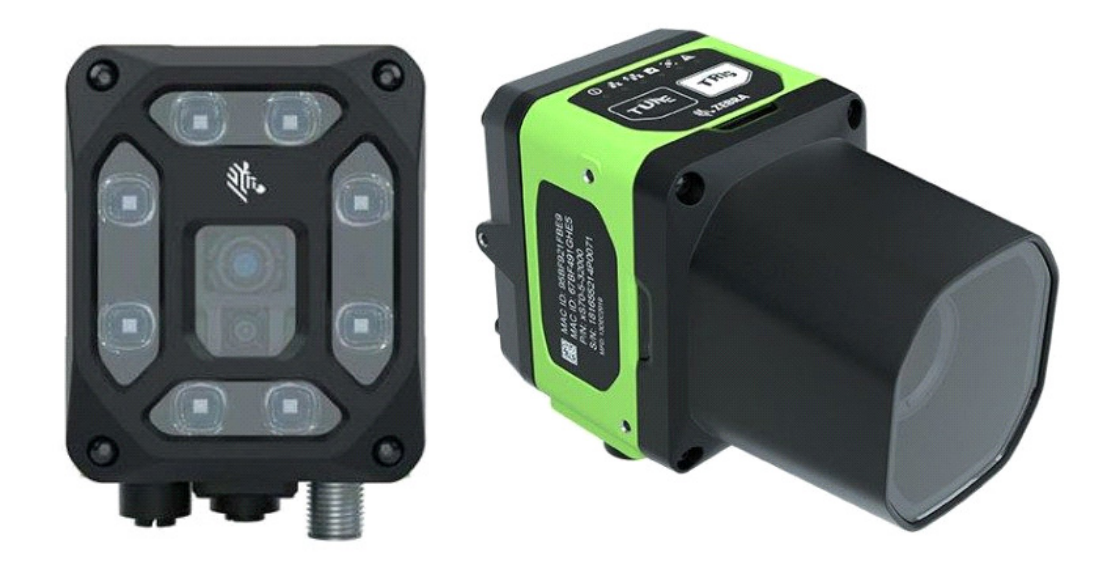

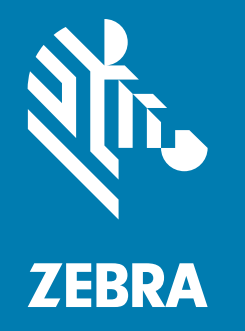

## **Product Reference Guide**

ZEBRA and the stylized Zebra head are trademarks of Zebra Technologies Corporation, registered in many jurisdictions worldwide. All other trademarks are the property of their respective owners.

©2021 Zebra Technologies Corporation and/or its affiliates. All rights reserved.

Information in this document is subject to change without notice. The software described in this document is furnished under a license agreement or nondisclosure agreement. The software may be used or copied only in accordance with the terms of those agreements.

For further information regarding legal and proprietary statements, please go to:

SOFTWARE: <u>zebra.com/linkoslegal</u> COPYRIGHTS: <u>zebra.com/copyright</u> WARRANTY: <u>zebra.com/warranty</u> END USER LICENSE AGREEMENT: <u>zebra.com/eula</u>

## Terms of Use

#### **Proprietary Statement**

This manual contains proprietary information of Zebra Technologies Corporation and its subsidiaries ("Zebra Technologies"). It is intended solely for the information and use of parties operating and maintaining the equipment described herein. Such proprietary information may not be used, reproduced, or disclosed to any other parties for any other purpose without the express, written permission of Zebra Technologies.

#### **Product Improvements**

Continuous improvement of products is a policy of Zebra Technologies. All specifications and designs are subject to change without notice.

#### **Liability Disclaimer**

Zebra Technologies takes steps to ensure that its published Engineering specifications and manuals are correct; however, errors do occur. Zebra Technologies reserves the right to correct any such errors and disclaims liability resulting therefrom.

#### **Limitation of Liability**

In no event shall Zebra Technologies or anyone else involved in the creation, production, or delivery of the accompanying product (including hardware and software) be liable for any damages whatsoever (including, without limitation, consequential damages including loss of business profits, business interruption, or loss of business information) arising out of the use of, the results of use of, or inability to use such product, even if Zebra Technologies has been advised of the possibility of such damages. Some jurisdictions do not allow the exclusion or limitation of incidental or consequential damages, so the above limitation or exclusion may not apply to you.

## Contents

## **Getting Started**

| xS40 Configurations                |    |
|------------------------------------|----|
| xS70 Configurations                | 4  |
| FS/VS Smart Camera Accessories     | 5  |
| External Lighting                  | 5  |
| Internal Ring Lighting (xS40 Only) | 7  |
| Internal and External Filters      |    |
| Internal Filters (xS40 Only)       | 11 |
| C-Mount Lenses (xS70 Only)         | 12 |
| Lens Covers (xS70 Only)            | 12 |
| Communication Cables               | 13 |
| Brackets                           | 15 |
| Power Supplies                     | 16 |
| FS/VS Smart Camera Specifications  | 17 |
| xS40 Specifications                | 17 |
| xS70 Specifications                | 19 |

#### Installation

| Dimensional Drawings                                   | 21 |
|--------------------------------------------------------|----|
| xS40 Dimensional Drawings                              | 21 |
| xS70 Dimensional Drawings                              | 23 |
| Connection Interfaces                                  | 24 |
| xS40 Connections                                       | 24 |
| xS70 Connections                                       | 25 |
| Torque Specification                                   | 26 |
| Power Sources                                          | 27 |
| 12 Pin M12 Power Input                                 | 27 |
| Power Over Ethernet                                    | 27 |
| USB Type C                                             | 27 |
| Grounding for Electro-Magnetic Compliance and ESD Safe | 28 |
| Cable Pin Outs                                         | 29 |
| Power and I/O Connector                                | 29 |
| Ethernet Connector                                     | 30 |
| External Light Connector                               | 31 |
| Setting up an FS/VS Smart Camera                       | 32 |

| General Mounting Instructions                                      | 32 |
|--------------------------------------------------------------------|----|
| Mounting the Device Using the L-Bracket Accessory (BRKT-LMNT-U000) | 32 |
| Illumination System Installation (xS40 Only)                       | 35 |
| Illumination System Disassembly (xS40 Only)                        | 35 |
| Threaded Lens Cover Assembly Installation                          | 36 |
| C-Mount Lens Installation (xS70 Only)                              | 36 |
| Setting Focus                                                      | 38 |
| USB Type C                                                         | 39 |
| Supported Display Resolutions                                      | 39 |
| User Interface                                                     | 40 |
| Decode LEDs                                                        | 40 |
| User Interface Label                                               | 41 |
| LED and Beeper Indicators                                          | 42 |
| User Interface Framework Codes                                     | 44 |
| Data Capture                                                       | 47 |
| Aiming Patterns                                                    | 47 |
| xS40 Decode Ranges                                                 | 47 |
| xS70 Minimum Focus Distances                                       | 48 |
| General Purpose Input and Outputs                                  | 48 |
| Optically Coupled GPIO                                             | 48 |
| Digital Industrial GPIO                                            | 50 |
| Analog Output                                                      | 51 |
| Power and Thermal Management                                       | 52 |
|                                                                    |    |

#### Zebra Aurora Software Overview

| Human-Machine Interface (HMI)                   | 53 |
|-------------------------------------------------|----|
| Industrial Ethernet Information                 | 53 |
| Zebra Aurora Features                           | 53 |
| Device Discovery                                | 54 |
| Ethernet Setup                                  | 56 |
| Configuring Device Settings                     | 57 |
| Communication Settings                          | 58 |
| General Settings                                | 59 |
| GPIO Mapping                                    | 60 |
| Building and Deploying Fixed Scanning (FS) Jobs | 61 |
| Building and Deploying Vision System (VS) Jobs  | 62 |
| Using the QuickDraw Tool                        | 62 |
| Accessing the Web Human-Machine Interface (HMI) | 64 |
| Live Monitoring with the Web HMI                | 65 |
| Accessing the Device using the Web-HMI          | 66 |
| Factory Reset                                   | 67 |
| Software License Activation Methods             | 68 |
| Supported Symbologies                           | 69 |
| Machine Vision Toolsets                         | 69 |
|                                                 |    |

## Troubleshooting

| Communicating with the Device            | 72 |
|------------------------------------------|----|
| Pinging the Device via IP                | 72 |
| Pinging the Device via Hostname          | 72 |
| Device Discovery Troubleshooting Methods | 73 |
| Factory Reset the Device                 | 73 |
| Power Cycling the Device                 | 73 |
| Security Settings                        | 74 |
| Zebra Aurora Communication Port Usage    | 75 |

#### Maintenance

| Maintenance                               | 76 |
|-------------------------------------------|----|
| Known Harmful Ingredients                 | 76 |
| Approved Cleaning Agents                  | 76 |
| Tolerable Industrial Fluids and Chemicals | 77 |
| Cleaning the Device                       | 77 |

## **About This Guide**

The FS/VS Smart Camera Series Product Reference Guide provides general instructions for integrating, setting up, and programming the device.

#### **Service Information**

If you have a problem with your equipment, contact Zebra Global Customer Support for your region. Contact information is available at: <u>zebra.com/support</u>.

When contacting support, please have the following information available:

- Serial number of the unit
- Model number or product name
- Software type and version number.

Zebra responds to calls by email, telephone or fax within the time limits set forth in support agreements.

If your problem cannot be solved by Zebra Customer Support, you may need to return your equipment for servicing and will be given specific directions. Zebra is not responsible for any damages incurred during shipment if the approved shipping container is not used. Shipping the units improperly can possibly void the warranty.

If you purchased your Zebra business product from a Zebra business partner, contact that business partner for support.

## **Getting Started**

This section outlines the configurations, accessories, and specifications of the FS/VS Smart Camera Series.

## xS40 Configurations

| Model    | SKU                 | Toolset                                                                                      | Focus | Range             | Res.      | Illumination                                            |
|----------|---------------------|----------------------------------------------------------------------------------------------|-------|-------------------|-----------|---------------------------------------------------------|
| FS40 Sta | FS40 Standard Range |                                                                                              |       |                   |           |                                                         |
|          | FS40-SR20D4-2C00W   | DPM with Fast 2D<br>Decoder<br>Ethernet with PoE,<br>Serial, USB and<br>Industrial Protocols | Auto  | Standard<br>Range | 2.3<br>MP | Red Illumination<br>No Filter                           |
|          | FS40-SR20D4-3X00W   | DPM with Fast 2D<br>Decoder<br>Ethernet with PoE,<br>Serial, USB and<br>Industrial Protocols | Auto  | Standard<br>Range | 2.3<br>MP | White Illumination<br>RGB Filter                        |
|          | FS40-SR20D4-6C00W   | DPM with Fast 2D<br>Decoder<br>Ethernet with PoE,<br>Serial, USB and<br>Industrial Protocols | Auto  | Standard<br>Range | 2.3<br>MP | Red, White and<br>Infrared<br>Illumination<br>No Filter |
|          | FS40-SR20F4-2C00W   | Fast 2D Decoder<br>Ethernet with PoE,<br>Serial, USB and<br>Industrial Protocols             | Auto  | Standard<br>Range | 2.3<br>MP | Red Illumination<br>No Filter                           |
|          | FS40-SR20F4-5C00W   | Fast 2D Decoder<br>Ethernet with PoE,<br>Serial, USB and<br>Industrial Protocols             | Auto  | Standard<br>Range | 2.3<br>MP | Infrared<br>Illumination<br>No Filter                   |
|          | FS40-SR20F4-6C00W   | Fast 2D Barcode<br>Decoder<br>Ethernet with PoE,<br>Serial, USB and<br>Industrial Protocols  | Auto  | Standard<br>Range | 2.3<br>MP | Red, White and<br>Infrared<br>Illumination<br>No Filter |

#### Table 1xS40 Configurations

| Model               | SKU               | Toolset                                                                                         | Focus | Range             | Res.      | Illumination                                             |
|---------------------|-------------------|-------------------------------------------------------------------------------------------------|-------|-------------------|-----------|----------------------------------------------------------|
|                     | FS40-SR20Z4-2C00W | Standard 2D<br>Barcode Decoder<br>Ethernet with PoE,<br>Serial, USB and<br>Industrial Protocols | Auto  | Standard<br>Range | 2.3<br>MP | Red Illumination<br>No Filter                            |
| FS40 Wi             | de Angle          |                                                                                                 |       |                   |           |                                                          |
|                     | FS40-WA20D4-2C00W | DPM with Fast 2D<br>Decoder<br>Ethernet with PoE,<br>Serial, USB and<br>Industrial Protocols    | Auto  | Wide<br>Angle     | 2.3<br>MP | Red Illumination<br>No Filter                            |
|                     | FS40-WA20D4-3X00W | DPM with Fast 2D<br>Decoder<br>Ethernet with PoE,<br>Serial, USB and<br>Industrial Protocols    | Auto  | Wide<br>Angle     | 2.3<br>MP | White Illumination<br>RGB Filter                         |
|                     | FS40-WA20D4-6C00W | DPM with Fast 2D<br>Decoder<br>Ethernet with PoE,<br>Serial, USB and<br>Industrial Protocols    | Auto  | Wide<br>Angle     | 2.3<br>MP | Red, White, and<br>Infrared<br>Illumination<br>No Filter |
|                     | FS40-WA20F4-2C00W | Fast 2D Barcode<br>Decoder<br>Ethernet with PoE,<br>Serial, USB and<br>Industrial Protocols     | Auto  | Wide<br>Angle     | 2.3<br>MP | Red Illumination<br>No Filter                            |
|                     | FS40-WA20F4-5C00W | Fast 2D Barcode<br>Decoder<br>Ethernet with PoE,<br>Serial, USB and<br>Industrial Protocols     | Auto  | Wide<br>Angle     | 2.3<br>MP | Infrared<br>Illumination<br>No Filter                    |
|                     | FS40-WA20F4-6C00W | Fast 2D Barcode<br>Decoder<br>Ethernet with PoE,<br>Serial, USB and<br>Industrial Protocols     | Auto  | Wide<br>Angle     | 2.3<br>MP | Red, White, and<br>Infrared<br>Illumination<br>No Filter |
|                     | FS40-WA20Z4-2C00W | Standard 2D<br>Barcode Decoder<br>Ethernet with PoE,<br>Serial, USB and<br>Industrial Protocols | Auto  | Wide<br>Angle     | 2.3<br>MP | Red Illumination<br>No Filter                            |
| VS40 Standard Range |                   |                                                                                                 |       |                   |           |                                                          |
|                     | VS40-SR20S4-2C00W | Sensor Toolset<br>Ethernet with PoE,<br>Serial, USB and<br>Industrial Protocols                 | Auto  | Standard<br>Range | 2.3<br>MP | Red Illumination<br>No Filter                            |
|                     | VS40-SR20S4-2R00W | Sensor Toolset<br>Ethernet with PoE,<br>Serial, USB and<br>Industrial Protocols                 | Auto  | Standard<br>Range | 2.3<br>MP | Red Illumination<br>Red Bandpass<br>Filter               |

#### Table 1xS40 Configurations

| Model  | SKU               | Toolset                                                                         | Focus | Range         | Res.      | Illumination                               |
|--------|-------------------|---------------------------------------------------------------------------------|-------|---------------|-----------|--------------------------------------------|
| VS40 W | ide Angle         |                                                                                 |       |               |           | ÷                                          |
|        | VS40-WA20S4-2C00W | Sensor Toolset<br>Ethernet with PoE,<br>Serial, USB and<br>Industrial Protocols | Auto  | Wide<br>Angle | 2.3<br>MP | Red Illumination<br>No Filter              |
|        | VS40-WA20S4-2R00W | Sensor Toolset<br>Ethernet with PoE<br>Serial, USB and<br>Industrial Protocols  | Auto  | Wide<br>Angle | 2.3<br>MP | Red Illumination<br>Red Bandpass<br>Filter |

#### Table 1xS40 Configurations

## xS70 Configurations

| Model | SKU               | Toolset                                                                                               | Res.   | Illumination      |
|-------|-------------------|----------------------------------------------------------------------------------------------------|--------|-------------------|
| FS70  | FS70-CM20D5-0C00W | DPM with Fast 2D Barcode<br>Decoder<br>Dual Ethernet (1 PoE), Serial,<br>USB and Industrial Protocols | 2.3 MP | Lens Not Included |
|       | FS70-CM20F5-0C00W | Fast 2D Barcode Decoder<br>Dual Ethernet (1 PoE), Serial,<br>USB and Industrial Protocols             | 2.3 MP | Lens Not Included |
| VS70  | VS70-CM20S5-0C00W | Sensor Toolset<br>Dual Ethernet (1 PoE), Serial,<br>USB and Industrial Protocols                      | 2.3 MP | Lens Not Included |
|       | VS70-CM20P5-0C00W | DPM with Fast 2D Barcode<br>Decoder<br>Dual Ethernet (1 PoE), Serial,<br>USB and Industrial Protocols | 2.3 MP | Lens Not Included |

#### Table 2 xS70 Configurations

## **FS/VS Smart Camera Accessories**

## **External Lighting**

| Part Number      | Description                                                                                                    |     |  |
|------------------|----------------------------------------------------------------------------------------------------|-----|--|
| LGHT-B100RD-0000 | LED Bar light, 100MM, red-625<br>wavelength, 5-Pin male M12 connector,<br>semi-diffused, includes transparent and<br>opaque diffusers   |     |  |
| LGHT-B100BL-0000 | LED Bar light, 100MM, blue-465<br>wavelength, 5-Pin male M12 connector,<br>semi-diffused, includes transparent and<br>opaque diffusers  |     |  |
| LGHT-B100WH-0000 | LED Bar light, 100MM, white wavelength,<br>5-Pin male M12 connector, semi-diffused,<br>includes transparent and opaque diffusers        |     |  |
| LGHT-B100IR-0000 | LED Bar light, 100MM, IR-850 wavelength,<br>5-Pin male M12 connector, semi-diffused,<br>includes transparent and opaque diffusers       |     |  |
| LGHT-B300RD-0000 | LED Bar light, 300MM, red-625<br>wavelength, 5-Pin male M12 connector,<br>semi-diffused, includes transparent and<br>opaque diffusers.  |     |  |
| LGHT-B300BL-0000 | LED Bar light, 300MM, blue-465<br>wavelength, 5-Pin male M12 connector,<br>semi-diffused, includes transparent and<br>opaque diffusers. | TEN |  |
| LGHT-B300WH-0000 | LED Bar light, 300MM, white wavelength,<br>5-Pin male M12 connector, semi-diffused,<br>includes transparent and opaque diffusers.       |     |  |
| LGHT-B300IR-0000 | LED Bar light, 300MM, IR-850 wavelength,<br>5-Pin male M12 connector, semi-diffused,<br>includes transparent and opaque diffusers.      | P   |  |

#### Table 3 External Lighting Accessories

#### Table 3 External Lighting Accessories (Continued)

| Part Number      | Description                                                                                                    |  |  |  |
|------------------|----------------------------------------------------------------------------------------------------|--|--|--|
| Rings            |                                                                                                    |  |  |  |
| LGHT-R100BL-0000 | LED Ring light, 100MM, blue-465<br>wavelength, 5-Pin male M12 connector,<br>semi-diffused, includes transparent and<br>opaque diffusers. |  |  |  |
| LGHT-R100WH-0000 | LED Ring light, 100MM, white wavelength,<br>5-Pin male M12 connector, semi-diffused,<br>includes transparent and opaque diffusers.       |  |  |  |
| LGHT-R100IR-0000 | LED Ring light, 100MM, IR-850<br>wavelength, 5-Pin male M12 connector,<br>semi-diffused, includes transparent and<br>opaque diffusers.   |  |  |  |
| LGHT-R100RD-0000 | LED Ring light, 100MM, red-625<br>wavelength, 5-Pin male M12 connector,<br>semi-diffused, includes transparent and<br>opaque diffusers.  |  |  |  |
| Polarizers       |                                                                                                    |  |  |  |
| LGHT-A100BP-0000 | 100MM Bar Light Polarizer                                                                                                    |  |  |  |
|                  | For use with 100mm External Light Bars (LGHT-B100xx-0000).                                                                               |  |  |  |
|                  | Not for use with IR-850 wavelengths or when IR image capture is required.                                                                |  |  |  |
| LGHT-A300BP-0000 | 300MM Bar Light Polarizer                                                                                                    |  |  |  |
|                  | For use with 300mm External Light Bars (LGHT-B300xx-0000).                                                                               |  |  |  |
|                  | Not for use with IR-850 wavelengths or when IR image capture is required.                                                                |  |  |  |
| LGHT-A100RP-0000 | Light Polarizer                                                                                                    |  |  |  |
|                  | For use with 100mm External Ring Lights (LGHT-R100xx-0000).                                                                              |  |  |  |
|                  | Not for use when IR image capture is required.                                                                                           |  |  |  |

## Internal Ring Lighting (xS40 Only)

## Table 4 Internal Ring Lighting

| Part Number      | Des                                                                                                    | cription |
|------------------|----------------------------------------------------------------------------------------------------|----------|
| ZLED-XS40WH-0000 | xS40 Internal Ring Light, White LED                                                                                                    |          |
|                  | For use with 100mm External Ring Lights (LGHT-R100xx-0000).                                                                                                    |          |
|                  | Not for use when IR image capture is required.                                                                                                    |          |
| ZLED-XS40RD-0000 | xS40 Internal Ring Light, Red LED<br>Red lighting is typically used to<br>capture images on paper.                                                                                                    |          |
| ZLED-XS40IR-0000 | FS40/VS40 Internal Ring Light, IR<br>LED<br>IR lighting is typically used in<br>environments where users do not<br>want to see any external lighting,<br>when detecting clear liquids, or<br>when inspecting produce. |          |
| ZLED-XS40MC-0000 | FS40/VS40 Internal Ring Light,<br>Multi-Color - White, Red, Blue, IR<br>LED<br>White LEDs are controllable in<br>individual banks of 4 LEDs.<br>IR and Red are controllable in<br>individual banks of 2 LEDs.         |          |

| Part Number                | Des                                                                                                    | cription |
|----------------------------|----------------------------------------------------------------------------------------------------|----------|
| Replacement Ring Light Cov | vers                                                                                                    |          |
| ZLED-XS40PW-0000           | Integrated Light Cover<br>(Replacement) Cross Polarizer<br>For use with Wide Angle (WA) xS40<br>configurations only.<br>Not for use when IR image capture<br>is required.     |          |
| ZLED-XS40PS-0000           | Integrated Light Cover<br>(Replacement) Cross Polarizer<br>For use with Standard Range (SR)<br>xS40 configurations only.<br>Not for use when IR image capture<br>is required. |          |
| ZLED-XS40CW-0000           | Integrated Light Cover<br>(Replacement)<br>For use with Wide Angle (WA) xS40<br>configurations only.                                                                          |          |
| ZLED-XS40CS-0000           | Integrated Light Cover<br>(Replacement)<br>For use with Standard Range (SR)<br>xS40 configurations only.                                                                      |          |

#### Table 4 Internal Ring Lighting

## **Internal and External Filters**

| Table 5 | Internal and External Filters |
|---------|-------------------------------|
|---------|-------------------------------|

| Part Number                    | Description                                                                                  | Compatibility                 |
|--------------------------------|----------------------------------------------------------------------------------------------|-------------------------------|
| Internal Filters (In Between C | C-Mount Lens and Imager - xS70 Only)                                                         |                               |
| FLTR-BP635-25400               | Red Bandpass Filter, 635NM, 25.4MM<br>For use between C-mount lens and<br>imager.            | BP635-25.4 @<br>C-<br>MID @PT |
| FLTR-BP850-25400               | IR Bandpass Filter, 850NM, 25.4MM<br>For use between C-mount lens and<br>imager              | 8950 25.4 A                   |
| FLTR-BP550-25400               | IR/UV Block Bandpass Filter, 550NM,<br>25.4MM<br>For use between C-mount lens and<br>imager. | 87550 23.42<br>Ario ent       |
| External Filters (on the End   | of the C-Mount Lens - xS70 Only)                                                             |                               |
| FLTR-BP550-25500               | IR/UV Block B Filter, 550NM, 25.4MM<br>For use on the end of the C-mount lens.               | MID®PT                        |

| Part Number      | Description                                                                                                    | Compatibility |
|------------------|----------------------------------------------------------------------------------------------------|---------------|
| FLTR-BP635-25500 | Red Bandpass Filter, 635NM, 25.4MM<br>For use on the end of the C-mount lens.                                               |               |
| FLTR-BP850-25400 | IR Bandpass Filter, 850NM, 25.4MM<br>For use on the end of the C-mount lens.<br>Not for use with IR lighting.               | MID®PT        |
| FLTR-BP470-25500 | Blue Bandpass Filter, 470NM, 25.5MM<br>For use on the end of the C-mount lens.                                              | MID@PT        |
| FLTR-PZ120-25500 | Ultra High Contrast Polarizer Filter,<br>25.4MM<br>For use on the end of the C-mount lens.<br>Not for use with IR lighting. |               |

#### Table 5 Internal and External Filters

## Internal Filters (xS40 Only)

#### Table 6Internal Filters

| Part Number      | Descr                      | ription |
|------------------|----------------------------|---------|
| ZFLT-XS40RD-0000 | Red Bandpass Zebra Filter  |         |
| ZFLT-XS40BL-0000 | Blue Bandpass Zebra Filter |         |
| ZFLT-XS40IR-0000 | IR Bandpass Zebra Filter   |         |
| ZFLT-XS40MC-0000 | IR Blocker Zebra Filter    |         |

## C-Mount Lenses (xS70 Only)

Table 7External Lenses (xS70)

| Part Number     | Descr                                 | ription          |
|-----------------|---------------------------------------|------------------|
| LENS-M0800-0100 | C-mount Lens                          |                  |
|                 | 8MM focal length, 25.5 filter thread  |                  |
| LENS-M1200-0100 | C-mount Lens                          | 0                |
|                 | 12MM focal length, 25.5 filter thread | 0                |
| LENS-M1600-0100 | C-mount Lens                          |                  |
|                 | 16MM focal length, 25.5 filter thread | Near COC 300 For |
| LENS-M2500-0100 | C-mount Lens                          | A.ZEBRA          |
|                 | 25MM focal length, 25.5 filter thread |                  |
| LENS-M3500-0100 | C-mount Lens                          |                  |
|                 | 35MM focal length, 25.5 filter thread |                  |

## Lens Covers (xS70 Only)

#### Table 8xS70 Lens Covers

| Part Number     | Descr                       | ription |
|-----------------|-----------------------------|---------|
| LENS-XTC70-0000 | Threaded Lens Cover Adapter |         |
| LENS-XRC70-0000 | Replacement IP67 Lens Cover |         |

## **Communication Cables**

#### Table 9 Cables

| Part Number        | Description                                                                              | Compatibility |
|--------------------|------------------------------------------------------------------------------------------|---------------|
| USB Cables         | ·                                                                                        | 1             |
| CBL-USB02000-USC00 | USB 2M, IP67 locking USB-C to USB C,<br>SuperSpeed<br>Compatible with all FS/VS devices. |               |
| CBL-USB04000-USC00 | USB 4M, IP67 locking USB-C to USB C<br>Compatible with all FS/VS devices.                |               |
| CBL-USB02000-USA00 | USB 2M, IP67 locking USB-A to USB-C,<br>SuperSpeed<br>Compatible with all FS/VS devices. |               |
| CBL-USB04000-USA00 | USB 4M, IP67 locking USB-A to USB C<br>Compatible with all FS/VS devices.                |               |

| Part Number                   | Description                                                                                                    | Compatibility |
|-------------------------------|----------------------------------------------------------------------------------------------------|---------------|
| Ethernet Cables               |                                                                                                    |               |
| CBL-ENT05001-M1200            | 5M length, X-Coded M12 to RJ45<br>connectors<br>Compatible with all FS/VS devices that<br>include an Ethernet port.                                   |               |
| CBL-ENT15001-M1201            | 15M length, X-Coded M12 to RJ45 connectors                                                                                                    |               |
|                               | Compatible with all FS/VS devices that include an Ethernet port.                                                                                      |               |
| External Light Control Cables |                                                                                                    |               |
| CBL-LGT00000-M1200            | 5-pin M12 to 5-pin M12 External Light<br>Control C, 0.3M length<br>Only compatible with xS40 and xS70<br>devices that include an external light port. |               |
| CBL-LGT00201-M1200            | 5-pin M12 to 5-pin M12 External Light<br>Control C, 2M length<br>Only compatible with xS40 and xS70<br>devices that include an external light port.   |               |
| Power Cables                  |                                                                                                    |               |
| CBL-PWR05001-M1200            | 12-pin M12 to flying lead breakout cable<br>Compatible with all FS/VS devices.                                                                        |               |

#### Table 9Cables (Continued)

| Part Number        | Description                                                                    | Compatibility |
|--------------------|--------------------------------------------------------------------------------|---------------|
| CBL-PWR15001-M1200 | 12-pin M12 to flying lead breakout cable<br>Compatible with all FS/VS devices. |               |
| CBL-USB00200-USC00 | USB-C Cable, 4M length<br>Compatible with all FS/VS devices.                   |               |
| CBL-USB00400-USC00 | USB-A Cable, 2M length<br>Compatible with all FS/VS devices.                   |               |
| CBL-USB00200-USA00 | USB-A Cable, 4M length<br>Compatible with all FS/VS devices.                   |               |

#### Table 9Cables (Continued)

## Brackets

| Table 10 L-Mount Bracke |
|-------------------------|
|-------------------------|

| Part Number    | Description                                                                                                    |         |
|----------------|----------------------------------------------------------------------------------------------------|---------|
| BRKT-LMNT-U000 | L-Mount Bracket                                                                                                    |         |
|                | For use with Wide Angle (WA)<br>xS40 configurations only.<br>See Mounting the Device Using<br>the L-Bracket Accessory<br>(BRKT-LMNT-U000) on<br>page 32 for mounting instructions. | (· ; ·) |

## **Power Supplies**

#### Table 11 Power Supplies

| Part Number     | Descr                                               | iption |
|-----------------|-----------------------------------------------------|--------|
| PWR-24V03A-0000 | Power Supply, 24VDC 3.3AMP, DIN<br>Rail Mount       |        |
| PWR-24V05A-0000 | Power Supply, 24VDC 5AMP, DIN<br>Rail Mount         |        |
| PWR-POE30W-0000 | Power over Ethernet Injector, 30W<br>POE+, AC Input |        |

## **FS/VS Smart Camera Specifications**

The tables below describe the design, performance, environment and regulatory characteristics of the FS/VS Smart Camera series.

## xS40 Specifications

| Item                        | Description                                                                                                    |
|-----------------------------|----------------------------------------------------------------------------------------------------|
| Physical Characteristics    |                                                                                                    |
| Dimensions                  | 2.1 in. H x 2.5 in. W x 3.6 in. D<br>54.0 mm H x 64.0 mm W x 91.4 mm D                                                                                                    |
| Weight                      | 14.1 oz./400.0 g                                                                                                    |
| Power                       | <ul> <li>10 to 30 VDC external power supply, 36W max at 24V</li> <li>Class 4 PoE+ source, 25.5W max</li> <li>Class 3 PoE source, 13W max</li> <li>USB Type-C host, 7.5W max at 5V 1.5A or 15W max at 5V 3.0A</li> </ul>                                                               |
| Configurable IO             | <ul> <li>(4) Four opto-isolated GPIO: GPIO0,1,2,3</li> <li>(5) Five non-isolated GPIO: GPIO4,5,6*,7*,8*</li> <li>*Unavailable when External Light Mode is enabled</li> </ul>                                                                                                    |
| Interface Ports             | <ul> <li>(1) M12 X-Coded 1000/100/10 Mbps Ethernet</li> <li>(1) M12 12-pin Power/GPIO</li> <li>(1) M12 5-pin External Light Power &amp; Control/GPIO</li> <li>(1) USB 3.0 SuperSpeed Type-C with DisplayPort</li> <li>Alt Mode is Available with one or two Ethernet ports</li> </ul> |
| Communication Protocols     | Ethernet/IP, PROFINET, CC-Link, Modbus TCP, TCP/IP                                                                                                    |
| Performance Characteristics |                                                                                                    |
| Image Sensor                | Monochrome: 2.3 MP (1920 x 1200 pixels) CMOS<br>Sensor with Global Shutter and 3.0 um Pixel Size                                                                                                    |
| Acquisition Rate            | Up to 60 frames/second                                                                                                    |
| Aimer                       | Red Class II Laser; 8-point sunburst pattern                                                                                                    |
| Illumination                | <ul> <li>Field replaceable modules:</li> <li>(8) 660nm Red LEDs</li> <li>(8) 850nm IR LEDs</li> <li>(8) 2700K (Color Temperature) White LEDs</li> <li>(4) 660nm Red LEDs + (8) 850nm IR LEDs + (8) 2700K (Color Temperature) White LEDs</li> </ul>                                    |
| Imager Field of View        | SR (Standard Range): 10.8mm Liquid Lens<br>(30° H x 19° V Nominal)<br>WA (Wide Angle): 6.8mm Liquid Lens<br>(46° H x 29° V Nominal)                                                                                                    |

#### Table 12xS40 Specifications

| Table 12 | xS40 Specifications |
|----------|---------------------|
|----------|---------------------|

| Item                         | Description                                                                                                    |
|------------------------------|----------------------------------------------------------------------------------------------------|
| User Environment             |                                                                                                    |
| Operating Temperature        | 32° F to 113° F/0° C to 45° C (10-30VDC external power supply,<br>duty cycle-dependent)<br>32° F to 104° F/0° C to 40° C (POE, duty cycle dependent)                                        |
| Storage Temperature          | -40°F to 113°F / -40° to 70°C                                                                                                    |
| Vibration Resistance         | EN 60068-2-6, 14 mm @ 2 to 10 Hz, 1.5 mm @ 13 to 55<br>Hz; 2 g @ 70 to 500 Hz; 2 hours on each axis                                                                                         |
| Shock Resistance             | EN 60068-2-27, 30g; 11 ms; 3 shocks on each axis                                                                                                    |
| Environmental Sealing        | IP65 & IP67                                                                                                    |
| Humidity                     | 5% to 90% RH (Non Condensing)                                                                                                    |
| Light Immunity               | Product must operate in: Incandescent 450 ft candles, Sunlight <6000 ft candles, Florescent 450 ft candles, Mercury Vapor 450 ft candles, Sodium Vapor 450 ft candles, LED 450 ft candles   |
| Electrostatic Discharge      | ±15 kV Air, ±8 kV Contact, ±8 kV Indirect                                                                                                    |
| Trigger Durability           | Withstand 1,000 cycles of operation with no degradation in functionality                                                                                                    |
| Regulatory                   |                                                                                                    |
| Environmental                | EN 50581:2012<br>EN IEC 63000:2018                                                                                                    |
| Electrical Safety            | IEC 62368-1 (Ed.2)<br>EN 62368-1:2014/A11:2017                                                                                                    |
| Laser Safety (xS40 Only)     | 21CFR1040.10 & 21CFR1040.11<br>IEC/EN 60825-1:2014 (Ed.3)                                                                                                    |
| LED Safety                   | IEC 62471: 2006 (Ed.1)<br>EN 62471: 2008                                                                                                    |
| EMI/EMS                      | EN 55032:2015/A11: 2020<br>EN 55035:2017/A11: 2020<br>EN 61000-3-2: 2014<br>EN 61000-3-3: 2013<br>EN 61000-6-2: 2005,2019<br>FCC 47 CFR Part 15, Subpart B<br>ICES-003, Issue 7             |
| EU Declaration of Conformity | 2014/30/EU; 2014/35/EU; 2011/65/EU.<br>Refer to the Declaration of Conformity (DoC) for details of<br>compliance to the current standards. The DoC is available at:<br><u>zebra.com/doc</u> |

## xS70 Specifications

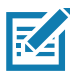

**NOTE:** The xS70 is only to be used with the metal assembly in order to pass the ESD safe specification.

| Item                        | Description                                                                                                    |
|-----------------------------|----------------------------------------------------------------------------------------------------|
| Physical Characteristics    | l                                                                                                    |
| Dimensions                  | 2.5 in. H x 2.5 in. W x 3.75 in. D<br>63.0 mm H x 64.0 mm W x 95.0 mm D                                                                                                    |
| Weight                      | 22.9 oz./650.0 g                                                                                                    |
| Power                       | <ul> <li>10 to 30 VDC external power supply, 36W max at 24V</li> <li>Class 4 PoE+ source, 25.5W max</li> <li>Class 3 PoE source, 13W max</li> <li>USB Type-C host, 7.5W max at 5V 1.5A or 15W max at 5V 3.0A</li> </ul>                                                                                                    |
| Configurable IO             | <ul> <li>(4) Four opto-isolated GPIO: GPIO0,1,2,3</li> <li>(5) Five non-isolated GPIO: GPIO4,5,6*,7*,8*</li> <li>*Unavailable when External Light Mode is enabled</li> </ul>                                                                                                    |
| Interface Ports             | <ul> <li>(2) M12 X-Coded 1000/100/10 Mbps Ethernet*</li> <li>(1) M12 12-pin Power/GPIO/RS-232</li> <li>(1) M12 5-pin External Light Power &amp; Control/GPIO</li> <li>(1) USB 3.0 SuperSpeed Type-C with DisplayPort Alt Mode</li> <li>*Available with one or two Ethernet ports, PoE is only supported by the primary Ethernet port</li> </ul> |
| Communication Protocols     | Ethernet/IP, PROFINET, CC-Link, Modbus TCP, TCP/IP                                                                                                    |
| Performance Characteristics | 1                                                                                                    |
| Image Sensor                | Monochrome: 2.3 MP (1920 x 1200 pixels) CMOS<br>Sensor with Global Shutter and 3.0 um pixel size                                                                                                    |
| Acquisition Rate            | 60 frames/second                                                                                                    |
| Illumination                | Supports many standard external illumination systems while powered by 24 VDC supply                                                                                                    |
| Imager Field of View        | Flexible; dependent upon C-mount lens selection                                                                                                    |
| User Environment            |                                                                                                    |
| Operating Temperature       | 32° F to 113° F/0° C to 45° C (10-30VDC external power supply,<br>duty cycle-dependent)<br>32° F to 104° F/0° C to 40° C (POE, duty cycle-dependent)                                                                                                    |
| Storage Temperature         | -40° F to 158° F/-40° C to 70° C                                                                                                    |
| Vibration Resistance        | EN 60068-2-6, 14 mm @ 2 to 10 Hz, 1.5 mm at 13 to 55 Hz; 2 g at 70 to 500 Hz; 2 hours on each axis                                                                                                    |
| Shock Resistance            | EN 60068-2-27, 30 g; 11 ms; 3 shocks on each axis                                                                                                    |
| Environmental Sealing       | IP65 and IP67                                                                                                    |
| Humidity                    | 5% to 90% RH, non-condensing                                                                                                    |

#### Table 13 xS70 Environmental Specifications

| Item                         | Description                                                                                                    |
|------------------------------|----------------------------------------------------------------------------------------------------|
| Light Immunity               | Product must operate in: Incandescent 450 ft candles, Sunlight<br><6000 ft candles, Florescent 450 ft candles, Mercury Vapor 450<br>ft candles, Sodium Vapor 450 ft candles, LED 450 ft candles |
| Electrostatic Discharge      | ±15 kV Air, ±8 kV Contact, ±8 kV Indirect                                                                                                    |
| Trigger Durability           | Withstand 1,000 cycles of operation with no degradation in functionality                                                                                                    |
| Regulatory                   |                                                                                                    |
| Environmental                | EN 50581:2012; EN IEC 63000:2018                                                                                                    |
| Electrical Safety            | IEC 62368-1 (Ed.2); EN 62368-1:2014/A11:2017                                                                                                    |
| EMI/EMS                      | EN 55032:2015/A11: 2020<br>EN 55035:2017/A11: 2020<br>EN 61000-3-2: 2014<br>EN 61000-3-3: 2013<br>EN 61000-6-2: 2005,2019<br>FCC 47 CFR Part 15, Subpart B<br>ICES-003, Issue 7                 |
| EU Declaration of Conformity | 2014/30/EU; 2014/35/EU; 2011/65/EU.<br>Refer to the Declaration of Conformity (DoC) for details of<br>compliance to the current standards. The DoC is available at:<br><u>zebra.com/doc</u>     |

#### Table 13 xS70 Environmental Specifications (Continued)

## Installation

This section describes the steps to mount the FS/VS Smart Camera with an L-bracket and install an illumination system into the xS40 or a C-mount lens onto the xS70.

## **Dimensional Drawings**

The dimensional drawings below illustrate the mounting patterns supported by the FS/VS Smart Camera. For additional information on mounting the device with the L-bracket accessory, see Mounting the Device Using the L-Bracket Accessory (BRKT-LMNT-U000) on page 32.

### xS40 Dimensional Drawings

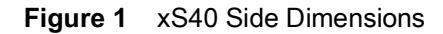

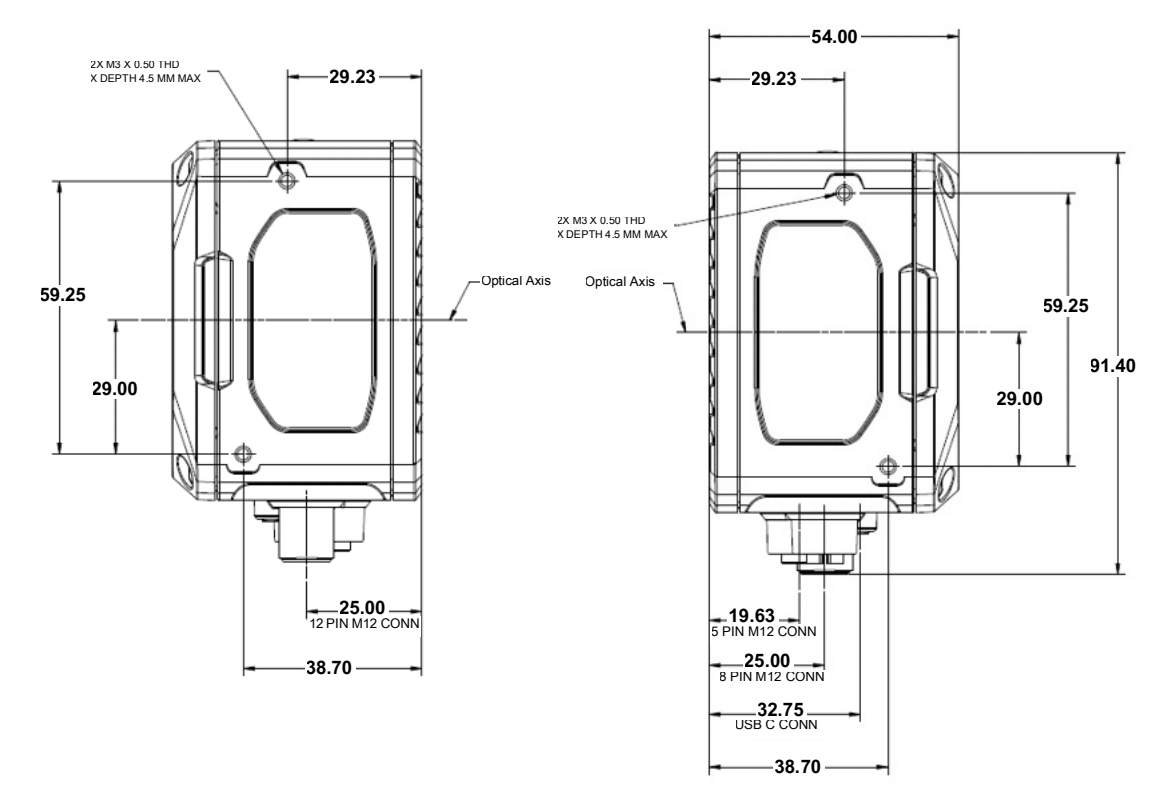

## Installation

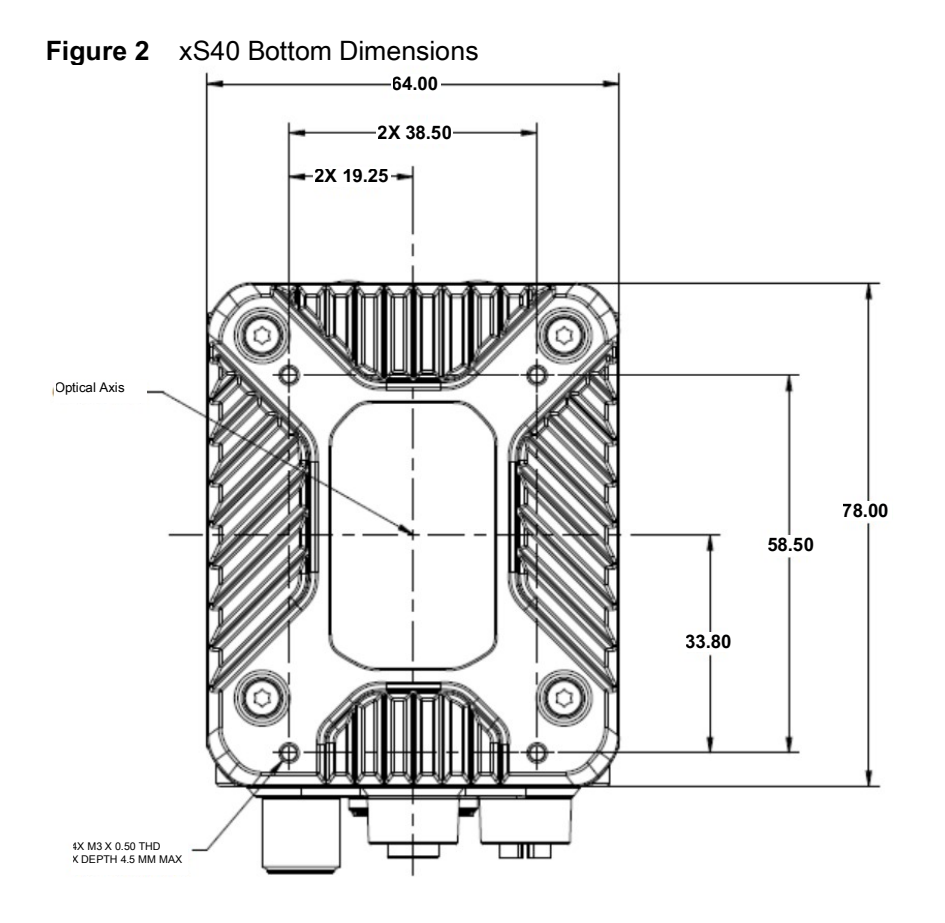

## xS70 Dimensional Drawings

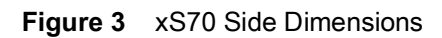

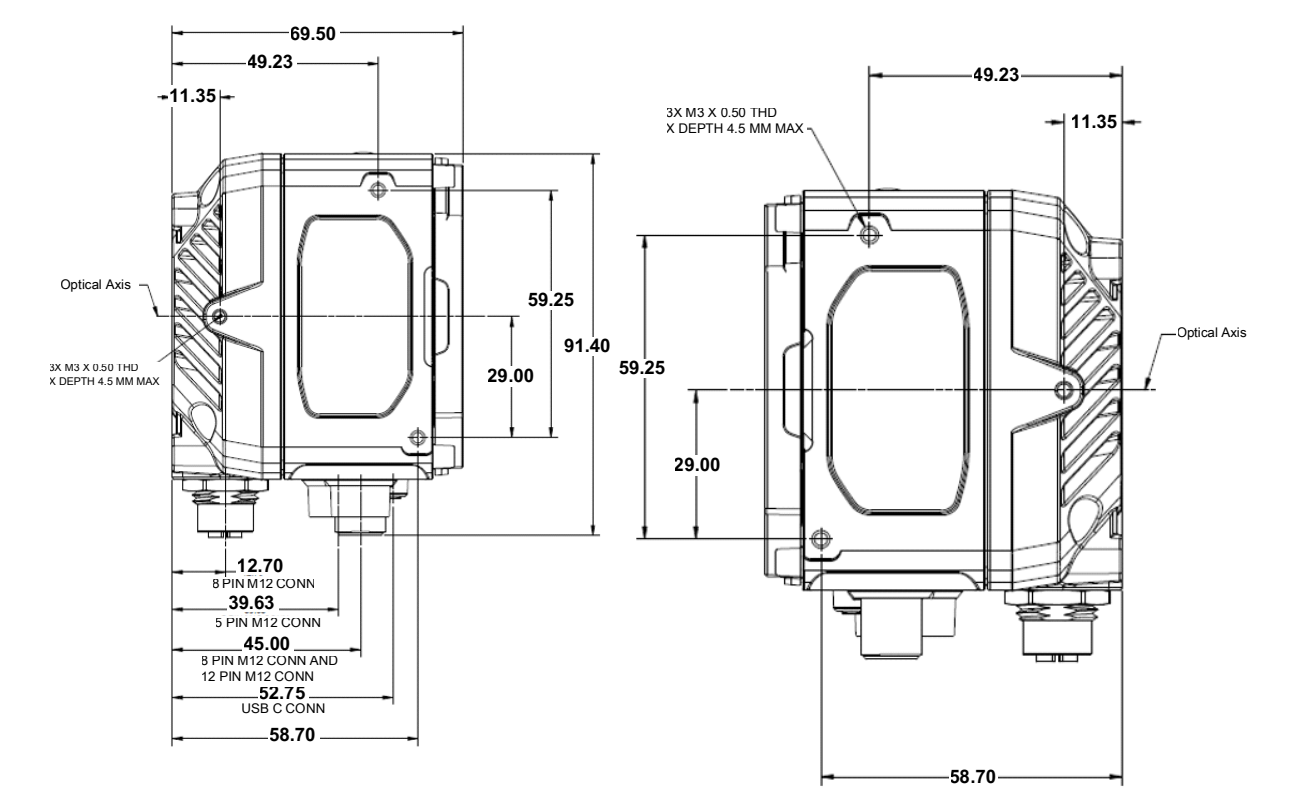

Figure 4 xS70 Bottom Dimensions

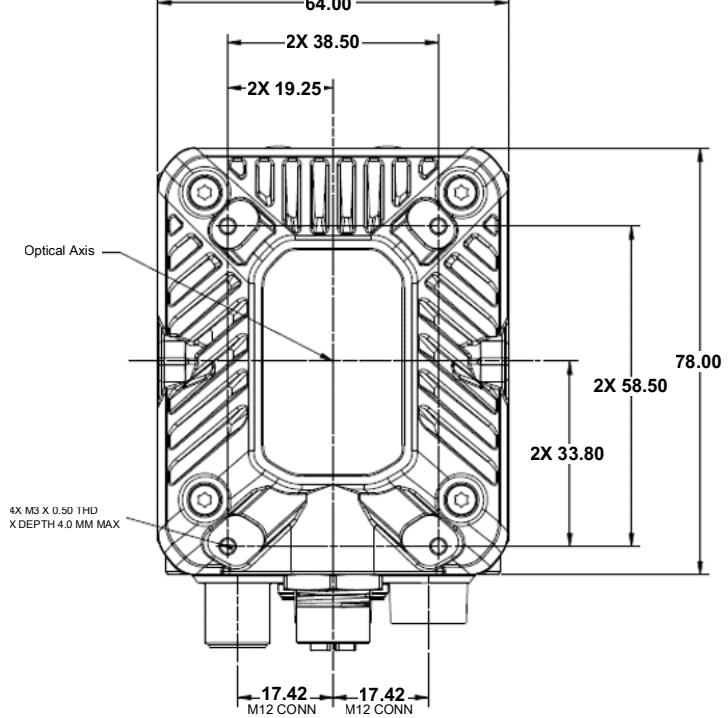

## **Connection Interfaces**

## xS40 Connections

The xS40 supports connections for USB-C with DisplayPort, power serial and GPIO, x-coded Ethernet and external lighting. For additional information about the connection interfaces, see Cable Pin Outs on page 29.

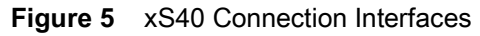

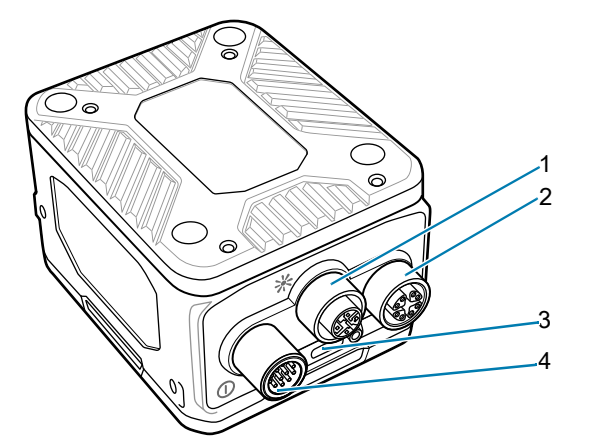

| 1 | External Lighting        |
|---|--------------------------|
| 2 | X-Coded Ethernet Port    |
| 3 | USB-C (with DisplayPort) |
| 4 | Power Serial and GPIO    |

## xS70 Connections

The xS70 supports connections for USB C with DisplayPort, power serial and GPIO, x-coded Ethernet, and external lighting. For additional information about the connection interfaces, see Cable Pin Outs on page 29.

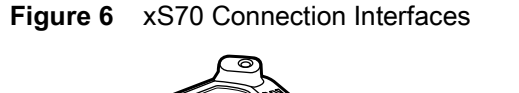

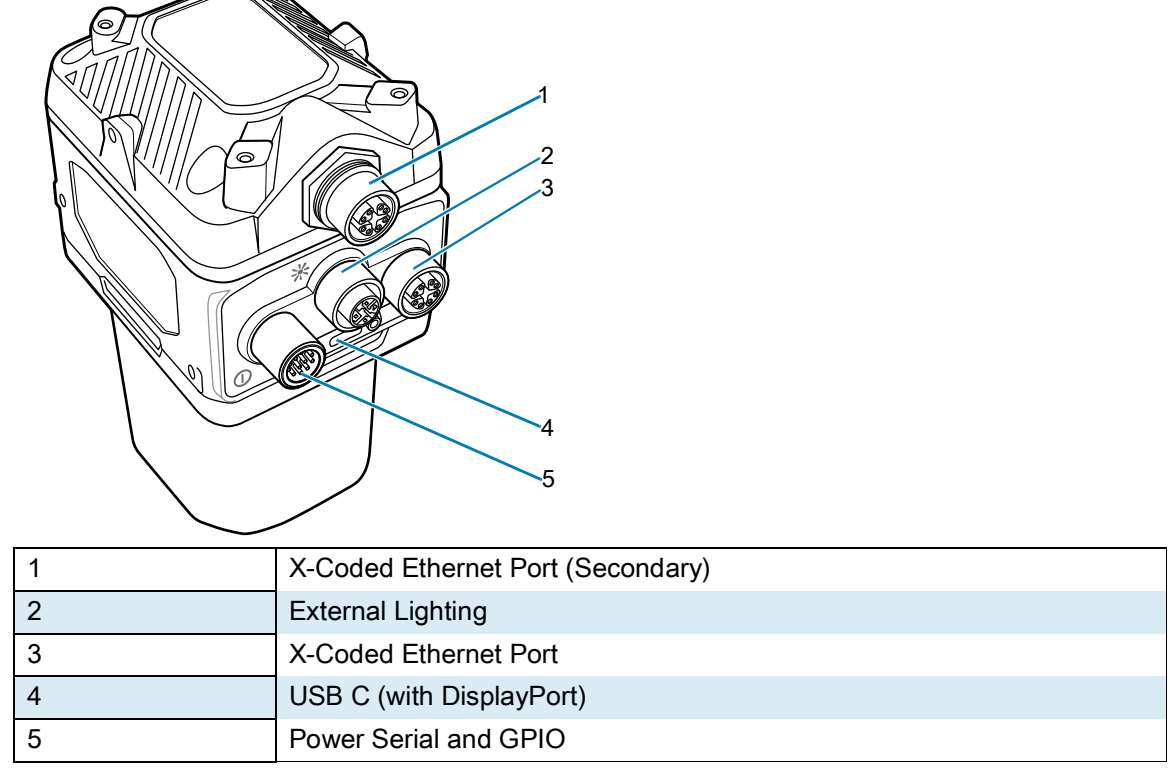

### **Torque Specification**

To guarantee an IP65 & IP67 product specification, Zebra cables and/or connector covers must be torqued to the following specification:

- Torque for M12 Zebra cables: 24.0 in-lbs
- Torque for connector covers: 10.0 in-lbs

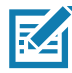

**NOTE:** Connector covers are hand tightened from the factory to allow for easy hand removal. The covers must be torqued at installation to guarantee an IP65 and IP67 specification if cables are not used.

To ensure proper connector cover seating, see Figure 7 for the reference dimension (in mm) of the 12 pin M12.

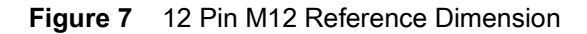

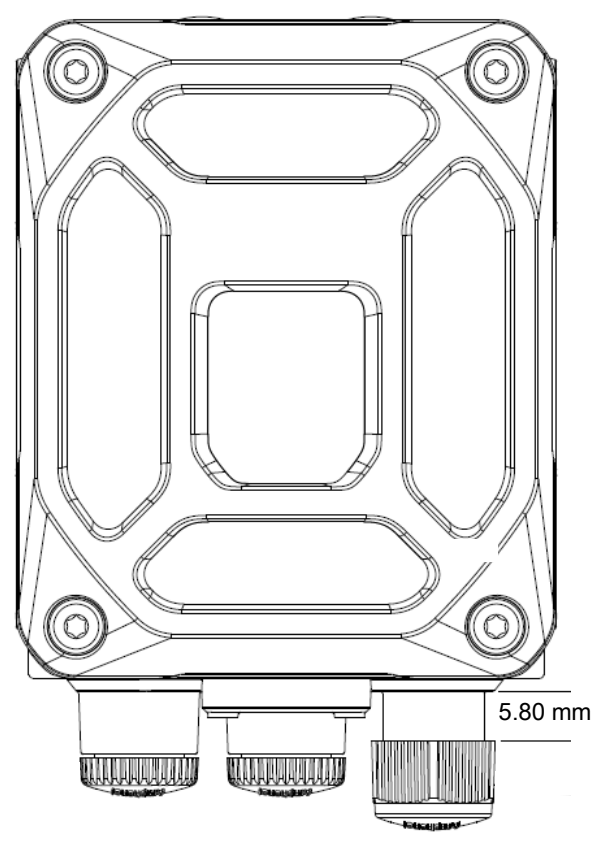

For additional information on Zebra cables, see Communication Cables on page 13.

### **Power Sources**

The xS40 and xS70 devices can be powered through the 12-pin M12 connector, Power over Ethernet (PoE), or USB Type C for maximum flexibility. A power priority scheme selects power from the M12 connector over PoE, and PoE over USB-C to ensure the least restrictive power source is utilized. Changes to the power source trigger a reboot.

Since power from any source is finite, a budget is automatically derived by the vision system and dynamically allocated to prevent an overload condition. Allocation is based on sensor type and enabled features such as Ethernet PHY's, digital outputs, and advertised USB Type C port current. Models with internal illumination reduce illumination intensity or duration to operate within budget, and may disable internal illumination entirely if necessary.

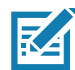

**NOTE:** It is recommended to develop jobs with power sources and auxiliary equipment in the final intended configuration to prevent mismatch at deployment.

### 12 Pin M12 Power Input

If the input voltage is above 21.5 V, the vision system enables up to 1.5 A output to the USB Type C connector and allows for simultaneous operation of internal and external illumination. If the external light connector is placed in external light mode, power is shunted from the power supply directly to the light through a bypass circuit able to support the high peak currents of strobe lights. A self-resettable fuse prevents physical overload of the 12 pin M12 connector.

If less than 21.5 V is provided to the device, the advertised USB Type C current is lowered to 500 mA and overall power budget is reduced. This may impact allowable internal illumination configurations. As a result, a 24 V industrial power supply capable of high pulse currents of long duration is recommended for best performance.

#### **Power Over Ethernet**

The xS40 and xS70 devices support operation from power sourcing equipment meeting the 802.3at class 4 (30 W) or 802.3af class 3 (15.4 W) IEEE Power Over Ethernet (PoE) standards. These are commonly referred to as PoE+ and PoE respectively by equipment providers.

Peak power draw must be strictly maintained within the power envelope of the power sourcing equipment. If the external light connector is enabled in external light mode, the vision system generates 24 V to power the external light with the following limitations in place:

- Simultaneous activation of the internal and external illumination is not permitted.
- Auto-strobe lights with high pulse current are not supported and trip over current protection in the vision system, disabling the external light connector.
- External lights with adjustable intensity may be used, provided the peak current draw is below the over current protection limit. It is recommended to start with the lowest intensity setting and work upwards, or to use the auto-tune feature.

Power over Ethernet requires an extra regulation step which incurs additional thermal buildup within the device. As a result, the specified operating temperature range is reduced when powered by PoE.

### USB Type C

USB Type C allows for novel and cost-effective installations provided the following constraints are acceptable:

• Digital GPIO are unavailable

- Optocoupled GPIO is still functional provided the COMMON\_IN and COMMON\_OUT are properly terminated.
- The External Light Connector is disabled and cannot be used in GPIO or External Light modes.
- 0 V to 10 V analog output is disabled.
- Internal illumination is limited or requires a USB power source with further capabilities to be enabled at any capacity.

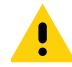

**CAUTION:** The xS40 and xS70 devices boot from legacy USB host ports, however, current draw is not guaranteed to be under 500 mA and device functionality may be restricted to the extent that performance can be impaired. An override mode can be enabled for legacy host ports that are known by the operator to be capable of supplying up to 1.5 A. Ports of this type are often described as having USB BC1.2 or USB charging support.

## Grounding for Electro-Magnetic Compliance and ESD Safe

The vision system is designed with a rugged metal chassis connected internally to ground for robust Electro-Magnetic Compliance (EMC) and ESD Safe operation. Do not mount to any conductive object, body, structure, or mechanism that may become connected to line voltage or a voltage potential other than Protected Earth Ground. Chassis grounding via cable shield, mounting screws, or low inductance ground strap to a local Protected Earth Ground is acceptable.

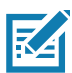

**NOTE:** There is no galvanic connection to Earth Ground when the device is powered over an unshielded Ethernet cable. In this scenario, grounding to local Earth Ground through another cable shield, mounting screw, or ground strap is required for ESD Safe compliance and best practice for EMC.

## **Cable Pin Outs**

This section provides pin and cable color information for the power and I/O, Ethernet, and external lighting connectors.

## Power and I/O Connector

Figure 8 Power and I/O Connector - 12 Pin Diagram

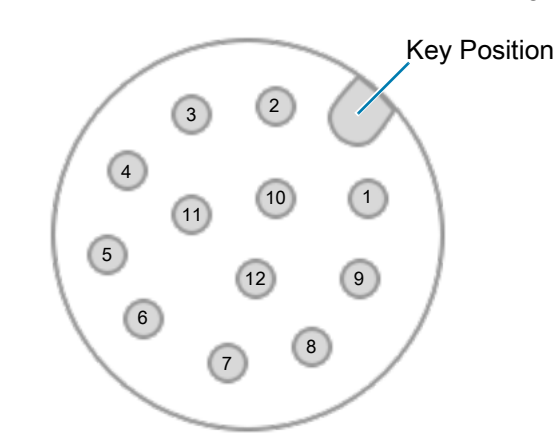

| Pin   | Color          | Description |
|-------|----------------|-------------|
| 1     | Yellow         | GPIO2       |
| 2     | White / Yellow | TXD         |
| 3     | Brown          | RXD         |
| 4     | White / Brown  | GPIO4       |
| 5     | Violet         | GPIO5       |
| 6     | White / Violet | COMMON_IN   |
| 7     | Red            | DC_IN       |
| 8     | Black          | GND         |
| 9     | Green          | COMMON_OUT  |
| 10    | Orange         | GPIO0       |
| 11    | Blue           | GPIO1       |
| 12    | Grey           | GPIO3       |
| SHELL | Bare           | SHIELD      |

## **Ethernet Connector**

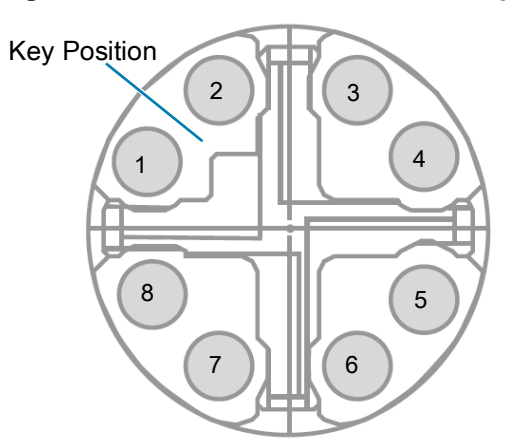

| Pin   | Description |
|-------|-------------|
| 1     | TP1+        |
| 2     | TP1-        |
| 3     | TP2+        |
| 4     | TP2-        |
| 5     | TP4+        |
| 6     | TP4-        |
| 7     | TP3-        |
| 8     | TP3+        |
| SHELL | SHIELD      |

## **External Light Connector**

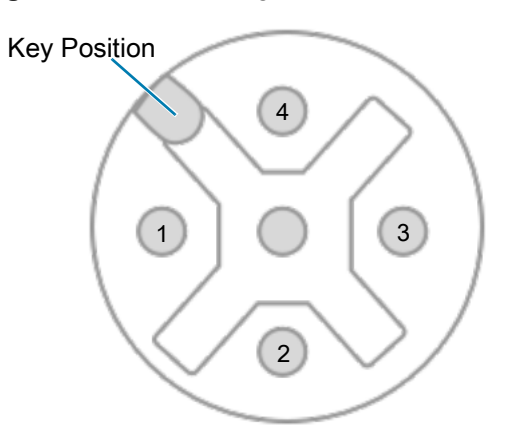

| Pin   | Color | Description    |
|-------|-------|----------------|
| 1     | Brown | DC_OUT / GPIO8 |
| 2     | White | GPIO7          |
| 3     | Blue  | GND            |
| 4     | Black | GPIO6          |
| 5     | Gray  | ANALOG_OUT     |
| SHELL | Bare  | SHIELD         |
## Setting up an FS/VS Smart Camera

The sections below describe the steps to mount the xS40 or xS70 to the L-bracket accessory using Figure 11 and Figure 12 to understand its hole positions.

#### **General Mounting Instructions**

- 1. Align the holes on the mounting surface with the mounting holes on the device.
- 2. Insert screws into the mounting holes and tighten. It is recommended to use four M3 screws to attach the camera on the bottom surface using a tightening Torque of 6.0 in-lbs.
- 3. See Dimensional Drawings on page 21 for mounting hole placements on the devices to determine the proper screw lengths needed based on the provided tapping depths into the camera.

### Mounting the Device Using the L-Bracket Accessory (BRKT-LMNT-U000)

- 1. Use the mounting screws provided with the kit to attach the camera to the bracket. The recommended Toque is 6.0 in-lbs.
- 2. Refer to the L-bracket mounting options outlined below.

Figure 11 Bottom and Side Mounting Hole Patterns

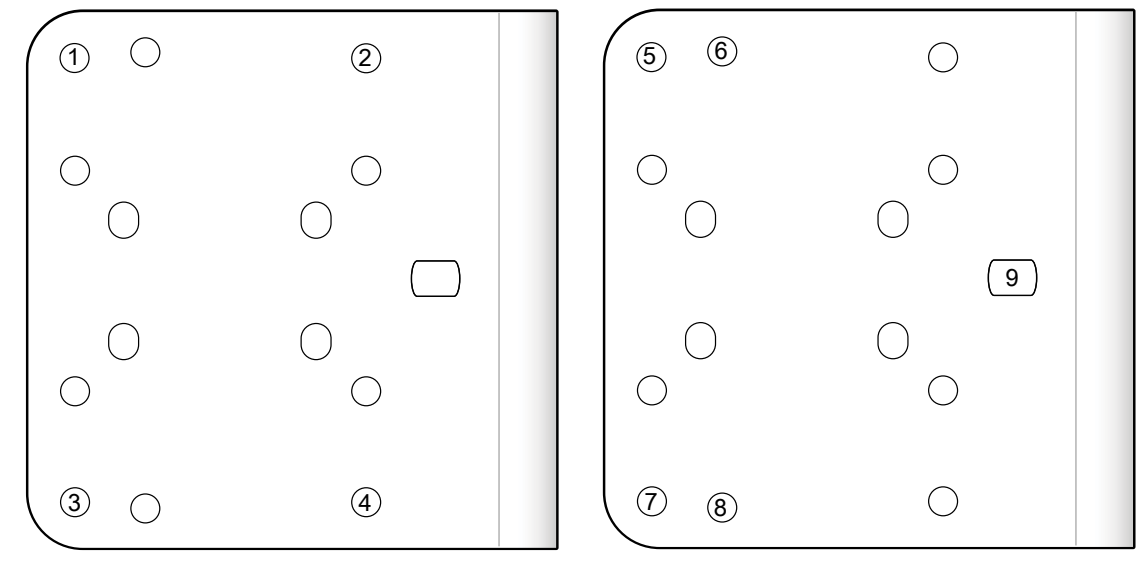

Bottom Surface Mounting Options

Side Mounting Options

| 1-4 | Bottom Surface Mounting Holes for the xS40 and xS70 |
|-----|-----------------------------------------------------|
| 5-8 | Side Mounting Holes for the xS40                    |
| 5-9 | Side Mounting Holes for the xS70                    |

# Installation

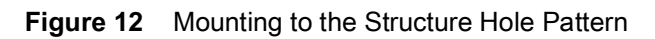

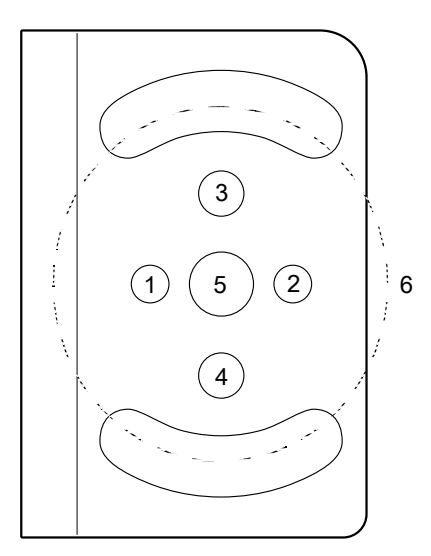

| 1-2 | M5 Clearance       |
|-----|--------------------|
| 3-4 | 1/4-20 Clearance   |
| 5   | M8 Clearance       |
| 6   | M8 Clearance Slots |

#### Figure 13 Side Mounting Option

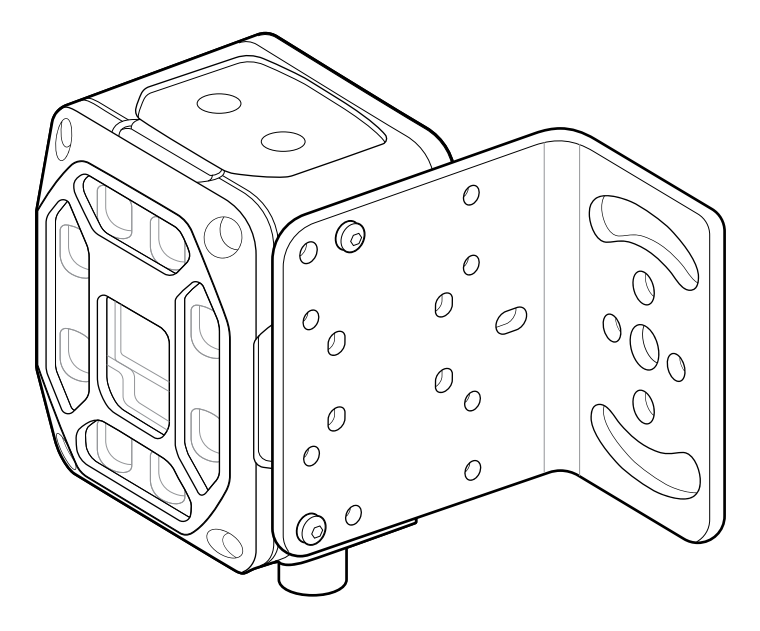

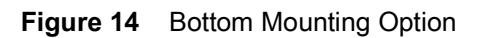

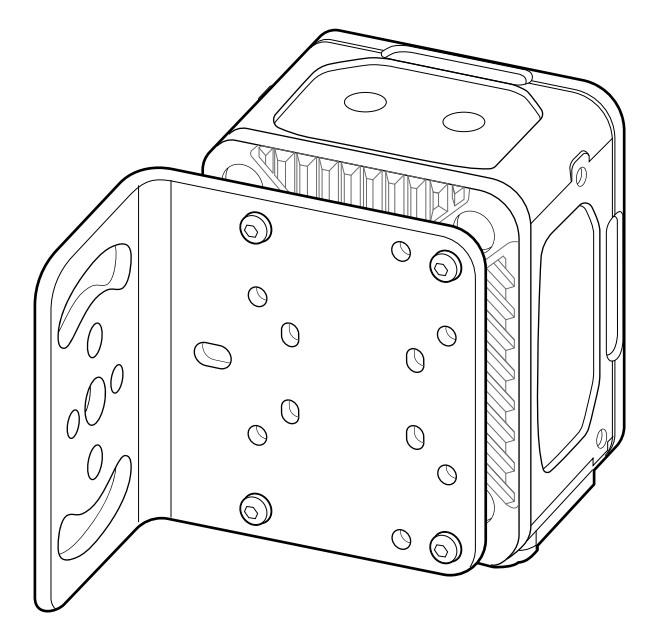

## Illumination System Installation (xS40 Only)

To install the illumination system on the xS40, follow the steps below:

- 1. Place the gasket onto the camera.
- 2. Attach the Illumination PCB to the camera via the board to board connector and secure it with two screws. The recommended Torque is 6.0 in-lbs using the Torx T8 fasteners.
- 3. Place the filter onto the camera exit window, lining up the corner chamfer of the filter to the corner chamfer of the camera housing (if required).
- 4. Place the illumination plate assembly onto the camera.
- **5.** Attach the top cover and secure with four screws. The recommended Torque is 6.0 in-lbs using the Torx T8 fasteners.

## Illumination System Disassembly (xS40 Only)

To disassemble the illumination system on the xS40, follow the steps below:

- 1. Remove the four screws and remove the top cover.
- 2. Remove the illumination plate assembly.
- 3. Remove the filter (if applicable).
- 4. Remove the two screws and gently lift the PCB to disconnect it from the camera.

The gasket can be left in place unless damaged. Replace the gasket if it is damaged to maintain its IP67 specification.

Figure 15 Illumination System Installation

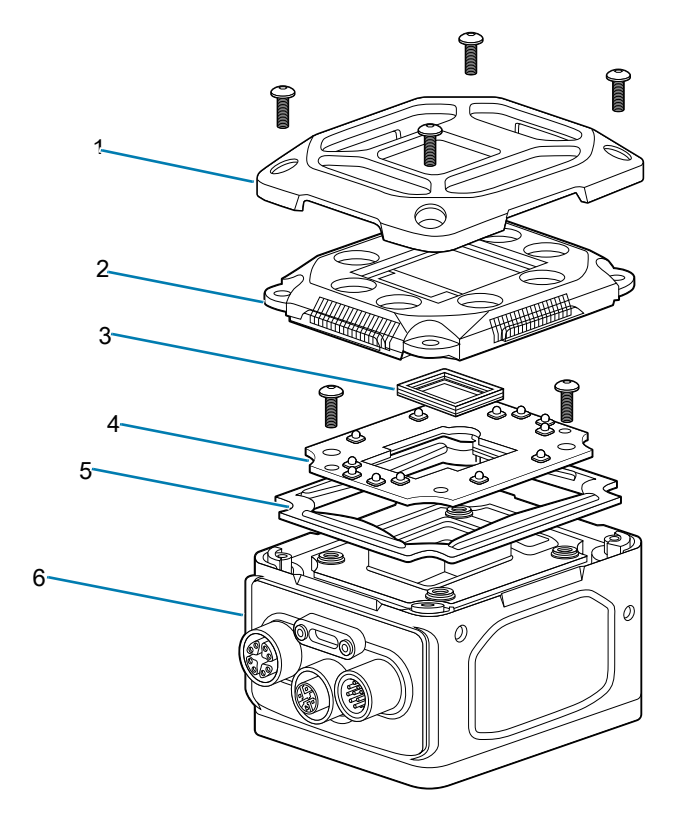

| 1 | ESD Safe Cover (Four Screws)    |
|---|---------------------------------|
| 2 | Illumination Plate Sub-Assembly |
| 3 | Filter Assembly                 |
| 4 | Illumination PCB (Two Screws)   |
| 5 | Illumination Plate Gasket       |
| 6 | Main Assembly                   |

# **Threaded Lens Cover Assembly Installation**

If a threaded lens cover assembly is preferable over the IP67 cover provided with the xS70, follow the instructions below for installation.

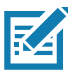

**NOTE:** The threaded lens cover assembly can only be used with C-Mount lenses.

- 1. Remove the lens cover.
- 2. Place threaded lens adapter accessory onto reader (HN-001466-01).
- 3. Insert and tighten the screws. The recommended torque is 6.0 in-lbs using the Torx T8 fasteners.
- 4. Install filter into reader (if required).
- 5. Thread the lens into the reader.
- 6. Place the reader at the desired working distance from the focal point.
- 7. Adjust lens (if necessary).
- 8. Thread on appropriate length cover to accommodate chosen lens.

## C-Mount Lens Installation (xS70 Only)

To install the c-mount lens onto the xS70, follow the steps below:

- 1. Remove the lens cover.
- 2. Install the filter into the reader (if required).
- 3. Thread the lens into the reader.
- 4. Place the reader at the desired working distance from the focal point.
- 5. Adjust the lens (if necessary).
- 6. Attach the front cover.
- 7. Insert and tighten the screws. The recommended Torque is 6.0 in-lbs using the Torx T8 fasteners.

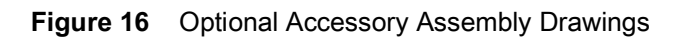

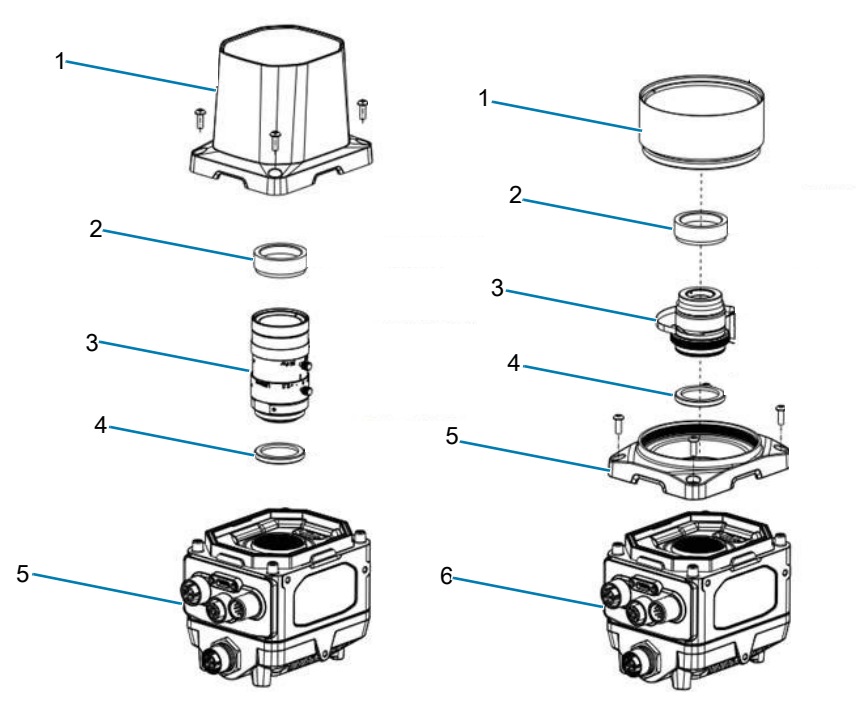

| Number | Description  | Number      | Description                                |
|--------|--------------|-------------|--------------------------------------------|
| 1      | Lens Cover   | 1           | Threaded Lens Cover                        |
| 2      | Polarizer    | 2 Polarizer |                                            |
| 3      | C-Mount Lens | 3           | C-Mount Lens                               |
| 4      | Filter       | 4           | Filter                                     |
| 5      | Assembly     | 5           | Threaded Lens Cover Bracket (HN-001466-01) |
|        |              | 6           | Assembly                                   |

#### **Setting Focus**

To focus the device upon first use, calibrate the gain and exposure settings by utilizing the Live View feature in the Web HMI of the Zebra Aurora application. Users can also manually adjust the focus and the aperture of the C-mount lenses. For additional information on using the Web HMI, see Accessing the Web Human-Machine Interface (HMI) on page 64.

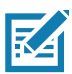

**NOTE:** The set screws must be loosened before adjusting the lens. The set screws are fixed after the optimum focus and aperture are set.

# **Using the Smart Camera**

This section describes using the FS/VS Smart Camera and optimizing the device's utility for its use case by leveraging its connection interfaces.

## **USB** Type C

The xS40 and xS70 devices implement a full capability 5 Gbps USB 3.0 USB Type C port with support for DisplayPort Alt Mode. The sealed port implements a standard USB Type C dual screw lock mechanism for secure connections. When paired with the IP67 series of Zebra screw locking cables, the interface maintains a full IP67 seal.

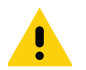

**CAUTION:** The sealing gasket on IP67 series Zebra USB Type C cables require adequate pressure for proper seal and connector engagement. Always tighten the locking screws when using these cables, even if IP67 sealing is not required.

When connected as a peripheral to a USB host, the xS40 and xS70 devices can be configured to support the following functionality:

- RNDIS Ethernet over USB
- · HID keyboard

When operating as a host, the USB Type C port supports many types of accessories and functionality, including:

- Native USB-C displays
- USB-C to Display Port and USB-C to HDMI adaptors
- · HID compliant mice, keyboards, and trackpads
- USB mass storage devices for firmware updates
- USB docks and hubs

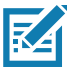

**NOTE:** DisplayPort output is only supported over USB Type C to Type C cables capable of SuperSpeed data rates. High speed cables, often described as charging cables, do not have the necessary data wires for DisplayPort functionality.

#### **Supported Display Resolutions**

Display resolution is automatically negotiated upon connection. Displays with at least 1920 x 1080 resolution provide the best user experience.

The FS/VS Smart Camera series supports the following resolutions:

• 1024 x 768

- 1280 x 800
- 1280 x 1024
- 1366 x 768
- 1600 x 900
- 1600 x 1050
- 1920 x 1080
- 1920 x 1200

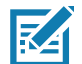

**NOTE:** Monitors with USB-C input offer an efficient method for quick and easy configuration over a single USB Type C to Type C cable. An attached xS40 or xS70 device powers directly from the monitor's USB Power Delivery and output the Human Machine Interface (HMI) directly to the display. A USB mouse and keyboard attached to the monitor hub ports provide the user with interface control. Battery powered portable USB Type C monitors are also compatible for easy status or manipulation in the field.

## **User Interface**

The FS/VS Smart Camera provides various forms of feedback in the form of decode LEDs, beeper indications, label LEDs, and UIF codes that keep the user aware of specific device states.

#### **Decode LEDs**

The xS40 and xS70 have 360° LED decode indicators that flash green upon successful decode and red upon job failure. For information on configuring the 360° LEDs, see General Settings on page 59.

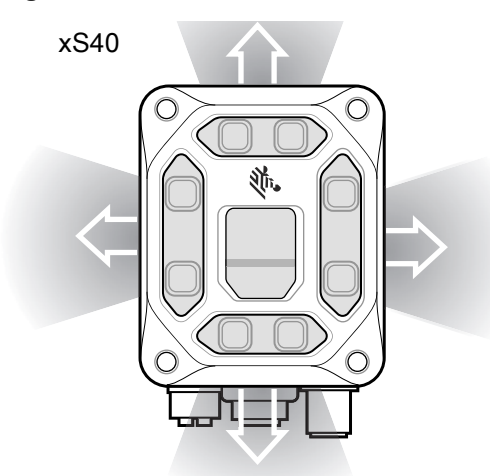

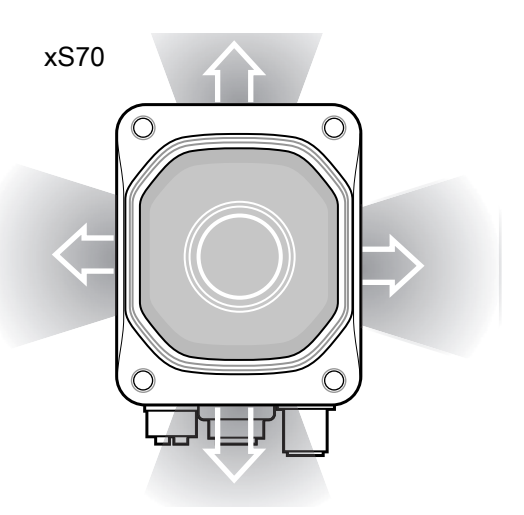

Figure 17 xS40 and xS70 360° Decode LED

#### **User Interface Label**

The xS40 and xS70 devices provide the user with LED indicators and switches to indicate the device state and optimize focus. Table 14 below lists all LED indications for the FS/VS Smart Camera series. The xS40 and xS70 have trigger and tune buttons that are controlled by two switches on the sensor PCB. The TRIG switch acts a trigger, and the TUNE switch allows the user to adjust and optimize focus. For additional information on trigger configuration, see Configuration of Trigger Modes on page 60.

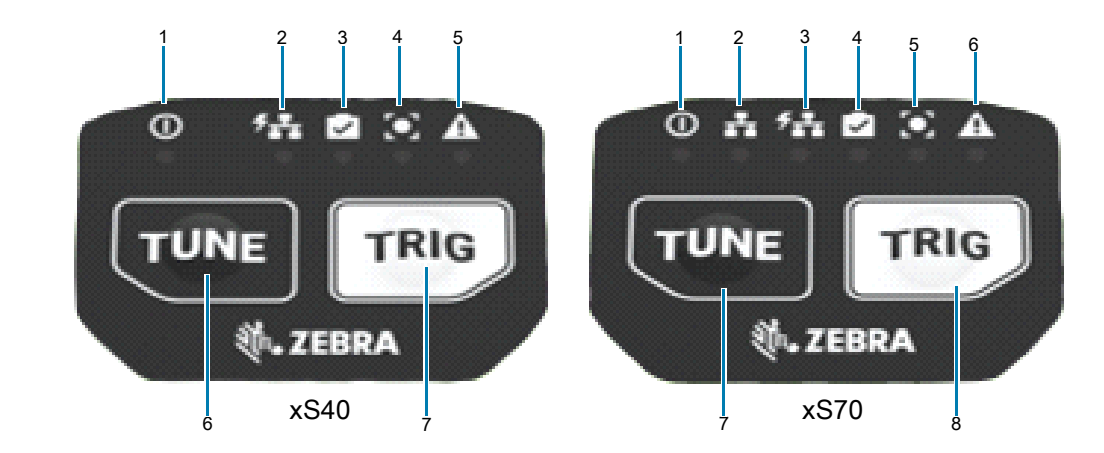

Figure 18 FS/VS Smart Camera Series UI Labels

| Number | xS40 Indicator            | Number | xS70 Indicator            |
|--------|---------------------------|--------|---------------------------|
| 1      | Power                     | 1      | Power                     |
| 2      | Power over Ethernet (PoE) | 2      | Ethernet                  |
| 3      | Online                    | 3      | Power over Ethernet (PoE) |
| 4      | Focus                     | 4      | Online                    |
| 5      | Warning                   | 5      | Focus                     |
| 6      | Trigger                   | 6      | Warning                   |
| 7      | Tuning                    | 7      | Trigger                   |
|        |                           | 8      | Tuning                    |

For additional information on using the TRIG button to perform a factory reset on the device, see Factory Reset the Device on page 75

# **LED and Beeper Indicators**

The table below describes the LED and beeper indications of the FS/VS Smart Camera upon device events such as power up, running a job, maintenance operations, and parameter programming.

| Event                                               | Beeper                  | 360° LEDs                  | Power                    | Device<br>Status  | Focus<br>Status  | Error<br>Status  | Description                                                                                                    |
|-----------------------------------------------------|-------------------------|----------------------------|--------------------------|-------------------|------------------|------------------|----------------------------------------------------------------------------------------------------|
| Power Up                                            |                         |                            |                          |                   |                  |                  |                                                                                                    |
| Bootup - Uboot<br>(Bootloader)                      | None                    | Off                        | Solid<br>Red             | Off               | Off              | Off              | Hardware<br>Controlled                                                                                                 |
| Bootup - Linux,<br>Low power<br>(Developer<br>Mode) | Low,<br>Medium,<br>High | Green<br>(Single<br>Blink) | Green<br>(Slow<br>Blink) | Off               | Off              | Off              | Linux booted,<br>Core Services<br>not running yet,<br>Low Power<br>Condition<br>applies to low<br>USB or PoE<br>Power. |
| Bootup - Linux,<br>Full Power                       | Low,<br>Medium,<br>High | Green<br>(Single<br>Blink) | Solid<br>Green           | Off               | Off              | Off              | Linux booted,<br>Core Services<br>not running yet                                                                      |
| Device States                                       |                         |                            |                          |                   |                  |                  |                                                                                                    |
| Ready (Job<br>Loaded /Active)                       | Low, High               | Off                        | -                        | Green<br>Blinking | Off              | Off              | Job is waiting on<br>Trigger (Core<br>Services in<br>Standby state)                                                    |
| Running (Job<br>Triggered)                          | As<br>Configured        | As<br>Configured           | -                        | Solid<br>Green    | As<br>Configured | As<br>Configured | Job is currently<br>running (Core<br>Services in Run<br>state)                                                         |
| Stop                                                | High, Low               | Off                        | -                        | Off               | Off              | Off              | No Activated<br>Jobs (Core<br>Services in<br>Stopped state)                                                            |
| Setup                                               | None                    | Off                        | -                        | Off               | Off              | Off              | Job editing in<br>progress (Core<br>Services in App<br>Connected<br>state)                                             |
| Error (Job Error)                                   | Low, Low                | Off                        | -                        | Solid<br>Red      | Off              | Solid Red        | Job has failed to complete properly                                                                                    |
| Maintenance Op                                      | erations                |                            |                          |                   |                  |                  |                                                                                                    |
| Firmware<br>Update Start                            | -                       | Red Blinking               | -                        | Red<br>Blinking   | Off              | Off              | Firmware<br>Update in<br>progress                                                                                      |
| Firmware<br>Update Success                          | -                       | -                          | -                        | -                 | -                | -                | Firmware<br>Update<br>completed<br>successfully. No<br>success<br>indication, boot<br>normally.                        |
| Firmware<br>Update Fail                             | Low, Low                | Solid Red                  | -                        | Solid<br>Red      | Off              | Off              | Firmware<br>Update has<br>failed                                                                                       |

#### Table 14 LED Indicators

| Event                                                | Beeper                                                    | 360° LEDs                                          | Power | Device<br>Status                                               | Focus<br>Status   | Error<br>Status | Description                                                                                                    |
|------------------------------------------------------|-----------------------------------------------------------|----------------------------------------------------|-------|----------------------------------------------------------------|-------------------|-----------------|----------------------------------------------------------------------------------------------------|
| Reset to<br>Defaults<br>(Hold Trigger on<br>Powerup) | Long<br>Medium<br>(on<br>success by<br>Config<br>Manager) | Red (20s),<br>Yellow<br>(10s),<br>Normal<br>bootup | -     | Red 1s,<br>Green<br>1s<br>alternati<br>ng,<br>Normal<br>bootup | Off               | Off             | To Reset<br>Defaults, hold<br>trigger during<br>Powerup and<br>release when<br>360 LED is<br>yellow. (Not<br>Factory defaults.<br>Do not lose<br>licenses or<br>Jobs). |
| AutoTune Start                                       | Medium                                                    | Off                                                | -     | -                                                              | Green<br>Blinking | Off             | AutoTune in<br>progress                                                                                                    |
| AutoTune<br>Success                                  | High, High                                                | Off                                                | -     | -                                                              | Solid<br>Green    | Off             | AutoTune<br>completed<br>successfully                                                                                                    |
| AutoTune Fail                                        | Low, Low                                                  | Off                                                | -     | -                                                              | Solid Red         | Off             | AutoTune has failed                                                                                                    |
| Parameter Progr                                      | amming                                                    |                                                    |       | •                                                              | •                 |                 |                                                                                                    |
| Parameter Entry<br>Accepted                          | High, Low,<br>High, Low                                   | Green<br>(Single<br>Blink)                         | -     | Green<br>(Single<br>Blink)                                     | Off               | Off             | Successful<br>program exit with<br>change in<br>parameter<br>setting.                                                                                                  |
| Parameter<br>Number Entry                            | High, Low                                                 | Green<br>(Single<br>Blink)                         | -     | Green<br>(Single<br>Blink)                                     | Off               | Off             | Number<br>expected. Enter<br>value using<br>numeric bar<br>codes.                                                                                                    |
| Parameter Entry<br>Error                             | Low, High                                                 | Red (Single<br>Blink)                              | -     | Red<br>(Single<br>Blink)                                       | Off               | Off             | Input error:<br>incorrect bar<br>code,<br>programming<br>sequence, or<br>Cancel scanned.                                                                               |

#### Table 14 LED Indicators (Continued)

## **User Interface Framework Codes**

The table below describes specific system events and the feedback that the interface provides to convey certain device states to the user.

#### Table 15UI Codes

| UIF Name                | System Event | Beeper                                                   | LED                                                                                  |
|-------------------------|--------------|----------------------------------------------------------|--------------------------------------------------------------------------------------|
| LINUX_BOOTUP_LOW_POWER  | Not used     | One medium<br>volume, low tone,<br>short duration beep.  | The decode LED flashes<br>green for 250 ms once.                                     |
|                         |              | One medium<br>volume, medium<br>tone, short duration     | continuously flashes green<br>at 1 Hz with 50% duty cycle                            |
|                         |              | One medium<br>volume, high tone,<br>short duration beep  | warning LEDs are off.                                                                |
| LINUX_BOOTUP_FULL_POWER | Not used     | One medium<br>volume, low tone,<br>short duration been   | The decode LED flashes green for 250 ms once.                                        |
|                         |              | One medium                                               | The power LED stays ON in green.                                                     |
|                         |              | tone, short duration beep.                               | The run mode, focus and warning LEDs are off.                                        |
|                         |              | One medium<br>volume, high tone,<br>short duration beep. |                                                                                      |
| JOB_READY               | Not used     | One medium<br>volume, low tone,<br>short duration beep.  | The run mode LED<br>continuously flashes in<br>green at 2 Hz with 50% duty<br>cycle. |
|                         |              | One medium<br>volume, high tone,<br>short duration beep. | The power LED responds as configured.                                                |
|                         |              |                                                          | The decode, focus and warning LEDs are off.                                          |
| JOB_RUNNING             | Not used     | No beeper<br>feedback.                                   | The run mode LED stays on in green.                                                  |
|                         |              |                                                          | The power, decode, focus, and warning LEDs respond as configured.                    |
| JOB_STOP                | Not used     | One medium<br>volume, high tone,<br>short duration been  | The power LED responds as configured                                                 |
|                         |              | One medium<br>volume, low tone,<br>short duration beep.  | The decode, run mode,<br>focus, and warning LEDs<br>are off.                         |
| JOB_SETUP               | Not used     | No beeper<br>feedback.                                   | The power LED responds as configured.                                                |
|                         |              |                                                          | The decode, run mode,<br>focus, and warning LEDs<br>are off.                         |

#### Table 15(Continued)UI Codes

| UIF Name              | System Event                     | Beeper                                                        | LED                                                                              |
|-----------------------|----------------------------------|---------------------------------------------------------------|----------------------------------------------------------------------------------|
| JOB_ERROR             | The device becomes underpowered. | Two medium<br>volume, low tone,<br>short duration             | The run mode LED stays on in red.                                                |
|                       |                                  | beeps.                                                        | The warning LED stays on in red.                                                 |
|                       |                                  |                                                               | The power LED responds as configured.                                            |
|                       |                                  |                                                               | The decode and focus LEDs are off.                                               |
| FIRMWARE_UPDATE_START | Firmware update<br>Starts.       | No beeper<br>feedback.                                        | The decode LED<br>continuously flashes red at<br>2 Hz with 50% duty cycle.       |
|                       |                                  |                                                               | The run mode LED<br>continuously flashes red at<br>2 Hz with 50% duty cycle      |
|                       |                                  |                                                               | The power LED responds as configured.                                            |
|                       |                                  |                                                               | The focus and warning LEDs are off.                                              |
| FIRMWARE_UPDATE_END   | Firmware update ends.            | The beeper is off.                                            | The power LED responds as configured.                                            |
|                       |                                  |                                                               | The decode, run mode,<br>focus, and warning LEDs<br>are off.                     |
| FIRMWARE_UPDATE_FAIL  | Firmware update failure.         | One medium<br>volume, low tone,<br>long duration beep.        | The decode LED<br>continuously flashes in red<br>at 5 Hz with 50% duty cycle     |
|                       |                                  |                                                               | The run mode LED<br>continuously flashes in red<br>at 5 Hz with 50% duty cycle.  |
|                       |                                  |                                                               | The power LED responds as configured.                                            |
|                       |                                  |                                                               | The focus and warning LEDs are off.                                              |
| AUTOTUNE_START        | Autotune job starts              | One medium<br>volume, medium<br>tone, short duration<br>beep. | The focus LED<br>continuously flashes in<br>green at 2Hz with 50% duty<br>cycle. |
|                       |                                  |                                                               | The power LED responds as configured.                                            |
|                       |                                  |                                                               | The run mode LED responds as configured.                                         |
|                       |                                  |                                                               | The decode and warning LEDs are off.                                             |

#### Table 15(Continued)UI Codes

| UIF Name               | System Event                         | Beeper                                                        | LED                                                                          |
|------------------------|--------------------------------------|---------------------------------------------------------------|------------------------------------------------------------------------------|
| AUTOTUNE_SUCCESS       | Autotune job<br>completes            | One high volume,<br>high tone, short<br>duration been         | The focus LED stays on in green.                                             |
|                        |                                      | duration beep.                                                | The power LED responds as configured.                                        |
|                        |                                      |                                                               | The run mode LED responds as configured.                                     |
|                        |                                      |                                                               | The decode and warning LEDs are off.                                         |
| AUTOTUNE_FAIL          | Autotune job failure.                | One low volume,<br>low tone, short<br>duration been           | The focus LED stays on in red.                                               |
|                        |                                      |                                                               | The power LED responds as configured.                                        |
|                        |                                      |                                                               | The run mode LED responds as configured.                                     |
|                        |                                      |                                                               | The decode and warning LEDs are off.                                         |
| BARCODE_DECODE_START   | PreDecodeProcedure<br>(asynchronous) | The beeper is off.                                            | The run mode LED stays on in amber                                           |
|                        |                                      |                                                               | The decode LED is off.                                                       |
|                        |                                      |                                                               | The power, focus and warning LEDs respond as configured.                     |
| BARCODE_DECODE_SUCCES  | PostDecodeProcedure                  | One high volume,                                              | The run mode LED is off.                                                     |
| 5                      | is false.                            | duration beep by<br>default.                                  | The decode LED flashes in green for 50 ms once by default.                   |
|                        |                                      |                                                               | The power, focus and warning LEDs respond as configured.                     |
| BARCODE_DECODE_FAILURE | PostDecodeProcedure                  | No beeper<br>feedback                                         | The run mode LED is off.                                                     |
|                        |                                      |                                                               | The decode LED flashes red for 50 ms once by default.                        |
|                        |                                      |                                                               | The power, focus, and warning LEDs respond as configured.                    |
| FACTORY_RESET          | Factory Reset starts                 | Two medium<br>volume, medium<br>tone, short duration<br>beens | The decode LED<br>continuously flashes in red<br>at 5Hz with 50% duty cycle. |
|                        |                                      |                                                               | The power, run mode,<br>focus, and warning LEDs<br>respond as configured.    |

## **Data Capture**

This section describes aiming patterns and decode ranges for the xS40 as well as minimum focus distances for the xS70 while using a C-mount lens.

## **Aiming Patterns**

The xS40 has a red Class II laser aimer that generates the pattern shown below in Figure 19. The aimer indicates the center and size of the field of view including diagonal corners 24 in. away from the subject.

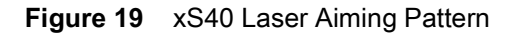

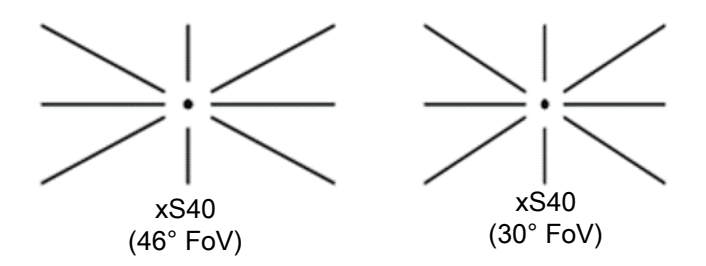

#### xS40 Decode Ranges

The xS40 features a 30° and 46° field of view lens that meets the decode ranges specified in Table 16 at room temperature under ambient conditions.

The device has two imaging FoVs:

- 30 (H) x 19 (V)
- 46 (H) X 29 (V)

Figure 20 xS40 Imaging Fields of View

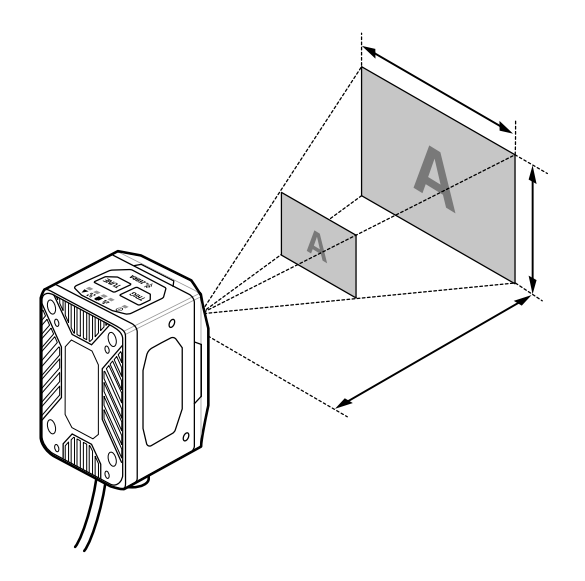

| Symbology                                                                                  | FS40-SR      | 30° Mono         | FS40-WA 46° Mono |                  |  |
|--------------------------------------------------------------------------------------------|--------------|------------------|------------------|------------------|--|
| Symbology                                                                                  | Typical Near | Typical Far      | Typical Near     | Typical Far      |  |
| 5 mil Code 128                                                                             | 8 cm (3 in.) | 61 cm (24 in.)   | 8 cm (3 in.)     | 36 cm (14 in.)   |  |
| 10 mil Code 128                                                                            | 8 cm (3 in.) | 124 cm (49 in.)  | 8 cm (3 in.)     | 76 cm (30 in.)   |  |
| 15 mil Code 128                                                                            | 8 cm (3 in.) | 178 cm (70 in.)  | 8 cm (3 in.)     | 107 cm (42 in.)  |  |
| 20 mil Code 128                                                                            | 8 cm (3 in.) | 234 cm (92 in.)* | 8 cm (3 in.)     | 142 cm (56 in.)* |  |
| 5 mil Data Matrix                                                                          | 8 cm (3 in.) | 33 cm (13 in.)   | 8 cm (3 in.)     | 20 cm (8 in.)    |  |
| 10 mil Data Matrix                                                                         | 8 cm (3 in.) | 71 cm (28 in.)   | 8 cm (3 in.)     | 46 cm (18 in.)   |  |
| 15 mil Data Matrix                                                                         | 8 cm (3 in.) | 102 cm (40 in.)  | 8 cm (3 in.)     | 69 cm (27 in)    |  |
| 30 mil Data Matrix                                                                         | 8 cm (3 in.) | 198 cm (78 in.)* | 8 cm (3 in.)     | 132 cm (52 in.)* |  |
| <b>NOTE:</b> Near distance is limited by barcode width and will focus no closer than 3 in. |              |                  |                  |                  |  |

#### Table 16 xS40 Decode Ranges

\*May be limited by illumination output from the power source, wavelength, or polarizer accessory (non-IR). The

above ranges are also applicable to 24 VDC powered unpolarized red illumination without ambient light.

#### xS70 Minimum Focus Distances

The table below outlines the minimum focus distances for C-mount lenses, provided by Zebra for use with the xS70 device. Decode ranges are dependent upon the selected lens effective focal length, focusing distance setting, and lens aperture setting.

| Table 17 Minimum Focus | Distances |
|------------------------|-----------|
|------------------------|-----------|

| C-Mount Moritex Lens                 | 8 MM      | 12 MM     | 16 MM    | 25 MM     | 35 MM     |
|--------------------------------------|-----------|-----------|----------|-----------|-----------|
| Minimum Focus Distance from the Lens | 6.35 cm   | 11.43 cm  | 10.16 cm | 11.43 cm  | 19.05 cm  |
|                                      | (2.5 in.) | (4.5 in.) | (4 in.)  | (4.5 in.) | (7.5 in.) |

## **General Purpose Input and Outputs**

The xS40 and xS70 devices have two types of general-purpose inputs and outputs (GPIO). GPIO0 through GPIO3 are optically coupled to provide electrical isolation and wiring flexibility. GPIO4 through GPIO8 are 24 V Digital GPIO, which are not isolated and source power from the external power supply or Power over Ethernet (PoE). Digital GPIO is unavailable when the system is powered by USB, however, optocoupled GPIOs remain functional when COMMON\_IN and COMMON\_OUT are terminated appropriately.

### **Optically Coupled GPIO**

Optocoupled GPIO have the advantage of being electrically isolated from the rest of the vision system and require external reference through the COMMON\_IN and COMMON\_OUT wires. The termination of COMMON\_IN and COMMON\_OUT to an external voltage or ground determines if the input or output is Sinking (also known as NPN) type or Sourcing (also known as PNP) type.

In output mode, these GPIO perform similarly to switches connecting the GPIO pin to COMMON\_OUT. When disabled, the GPIO pin is disconnected from COMMON\_OUT and allowed to float. As a result, optocoupled outputs turn on relatively quickly, while the turn off time is dependent upon how quickly the connected load dissipates charge.

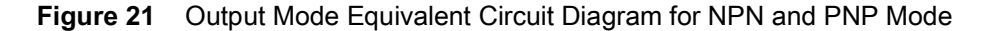

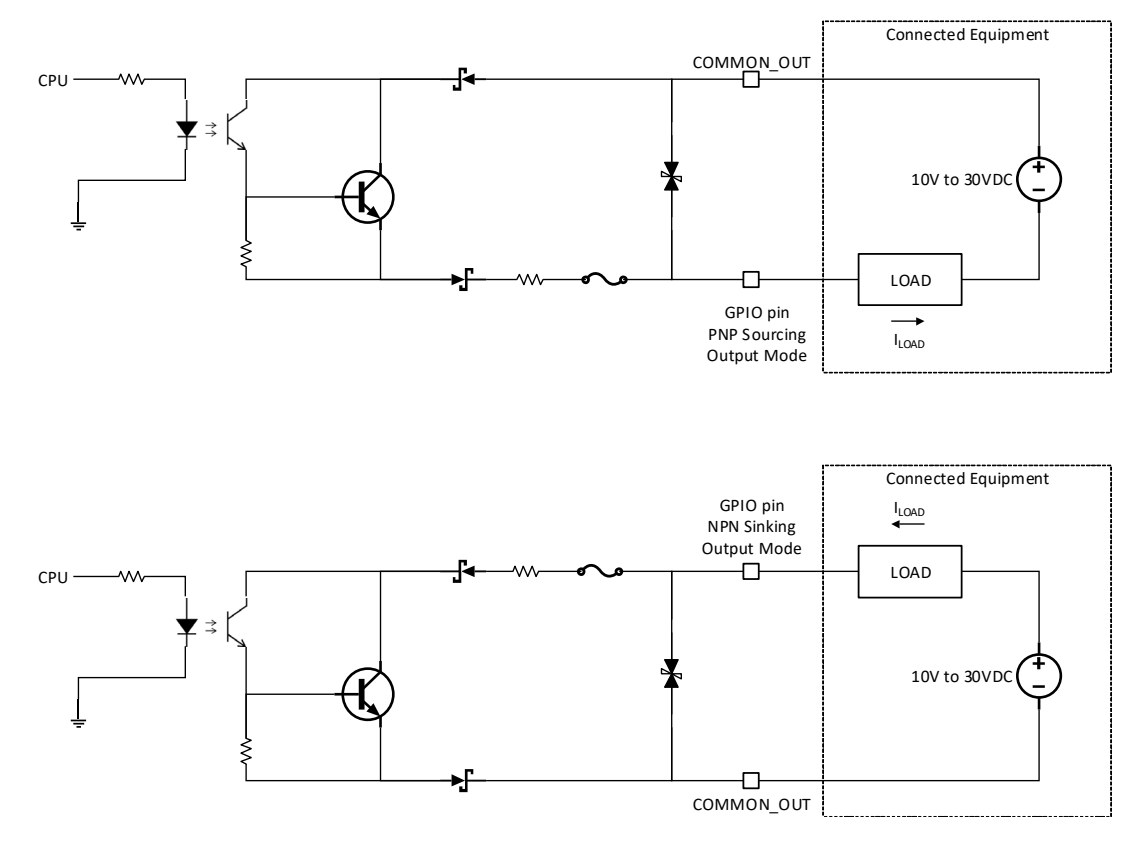

Optocoupled inputs are enabled when voltage is applied across the GPIO pin and COMMON\_IN.

Figure 22 Input Mode Equivalent Circuit Diagram for NPN and PNP Mode

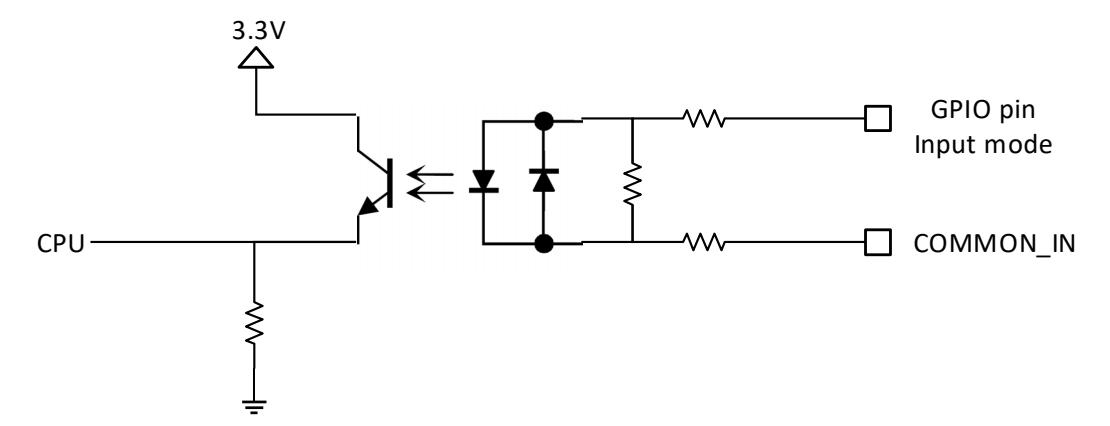

Optocoupled GPIO can be operated in a non-isolated fashion by terminating COMMON\_IN and COMMON\_OUT to the DC\_IN or GND wires used to power the device.

The following table provides a useful reference for such connections.

| Table 18 Connection Refer | ences |
|---------------------------|-------|
|---------------------------|-------|

| Wire       | Termination | Configuration         |
|------------|-------------|-----------------------|
| COMMON_IN  | GND         | Sinking Input (NPN)   |
| COMMON_IN  | DC_IN       | Sourcing Input (PNP)  |
| COMMON_OUT | GND         | Sinking Output (NPN)  |
| COMMON_OUT | DC_IN       | Sourcing Output (PNP) |

While it is possible to configure inputs and outputs of the same type, this is not recommended as inputs and outputs must be of opposite type to be compatible. All optocoupled GPIO share the COMMON\_IN for input mode and COMMON\_OUT for output mode. Therefore, all inputs must be of the same type and all outputs must be of the same type. For example, it is not possible to simultaneously configure sinking output on GPIO0 and sourcing output on GPIO1.

In practice, sinking inputs paired with sourcing outputs is very common. This combination is compatible with widely available digital industrial GPIO, which typically only support sinking type inputs.

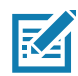

**NOTE:** Refer to the documentation of the connected auxiliary equipment to ensure a compatible configuration, and remember to leave unused GPIO in a disabled state.

Optocoupled outputs are individually fused to protect against damage from short circuit or overload events. Since no power is consumed from the vision system, optocoupled GPIO are always available regardless of power source and have no impact on power budgeting.

#### **Digital Industrial GPIO**

Unlike optocoupled GPIO, digital GPIO actively drive the output signal high and low for significantly faster turn on and turn off time. Digital GPIO is not isolated, and therefore referenced to the power supply and ground of the vision system. COMMON\_IN and COMMON\_OUT do not need to be terminated to use digital GPIO.

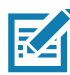

**NOTE:** Refer to the documentation of the connected auxiliary equipment to ensure a compatible configuration, and remember to leave unused GPIO in a disabled state.

**IMPORTANT:** A digital GPIO can be configured as a 24 V output and wired back in to COMMON\_IN or COMMON\_OUT to create the necessary bias voltage to operate optocoupled GPIO when the system is powered by PoE. It is important to be aware of the 100 mA total current budget per digital GPIO when attaching loads to any optocoupled outputs powered this way.

Digital inputs on xS40 and xS70 devices are of the sinking (NPN) input type and do not support the less common sourcing (PNP) input configuration. Voltage above the specified threshold relative to the vision system ground must be applied for a logic high to register. Drive these inputs with a sourcing (PNP) or push-pull output.

Configuring the 5-pin M12 External Light connector to GPIO Mode makes GPIO6 through GPIO8 available for general use. Configuring the External Light connector to External Light Mode switches GPIO8 into a high current output to provide power and sets up GPIO6 and GPIO7 to control the connected light.

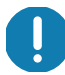

**IMPORTANT:** When the vision system is powered by an external power supply, and the External Light connector is configured for External Light mode, GPIO8 operates in a bypass mode capable of shunting input power directly to high power strobe lights. Extremely high peak currents are possible with adequate power supply capability, minimized cable losses, and observing duty cycle limits that keep average current into the entire system below 1500 mA.

### **Analog Output**

The vision system is equipped with an analog output on the External Light connector capable of generating between 0 V and 10 V. An output impedance of approximately 400 ohms protects the analog output driver against overload conditions, however, this introduces an offset in output voltage that is directly proportional to the output current. For optimal accuracy, connect devices with low input bias current.

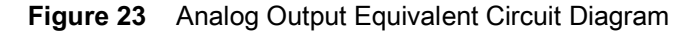

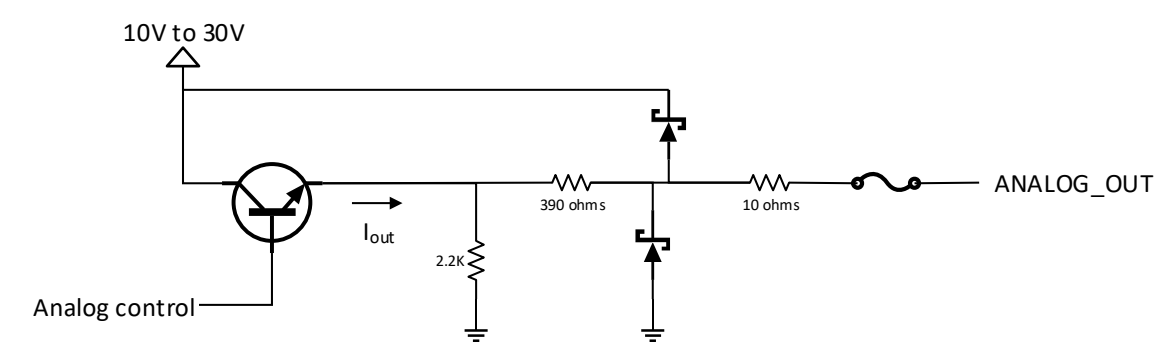

## **Power and Thermal Management**

Sophisticated algorithms keep operation of the machine vision system within acceptable power and thermal parameters to ensure reliable operation over the product lifetime.

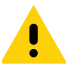

**CAUTION:** If the available power budget is not adequate for configured settings, a warning is indicated to the user. In some cases, the user can choose to ignore or override the warning, in which case, operational stability of the system should be evaluated by the integrator.

Temperature is actively monitored at critical points within the system. Whenever a safe limit is exceeded the system response may include disabling of certain features, reduction of processor performance, or stopping active jobs.

If overheating is a problem, effective mitigation strategies include:

- Reducing the average system power consumption
- Avoiding continuous trigger mode
- Lowering trigger rate
- Using external illumination
- Avoiding operating from PoE
- Operating in a cooler environment
- Actively cooling with a fan
- Heatsinking the chassis to a large thermally conductive mounting surface through a thermally conductive mounting system

For optimal performance, ensure that the device does not exceed the recommended operating ranges listed below:

#### Table 19Operating Temperature

| Temperature                                                                                                    | Operating Range <sup>1</sup>                                                                                                    |  |  |  |  |  |  |  |  |
|----------------------------------------------------------------------------------------------------|----------------------------------------------------------------------------------------------------|--|--|--|--|--|--|--|--|
| Ambient Temperature                                                                                                    | 0°C - 40°C (POE, duty cycle-dependent)                                                                                                    |  |  |  |  |  |  |  |  |
| 0°C - 45°C (non-POE, duty cycle-dependent)                                                                                                    |                                                                                                    |  |  |  |  |  |  |  |  |
| <b>Note</b> 1: If temperatures exceed the operating range, a i.e. mounting to a metal infrastructure or forced converting Bracket (BRKT-LMNT-U000) provides multi | additional heat sinking strategies may be necessary,<br>action via an external fan. Use of the Zebra Universal<br>iple options to mount to a metal infrastructure. |  |  |  |  |  |  |  |  |

# Zebra Aurora Software Overview

The Zebra Aurora application provides a unified platform with an intuitive interface for setting up, deploying, and running Fixed Industrial Scanning or Vision System jobs to control enterprise-wide manufacturing and logistics automation solutions. This tool also has the capacity to scale in support of new codes and increase scanning speed with the potential to upgrade to machine vision functionality via software license upgrade.

#### Human-Machine Interface (HMI)

Using the Web Human-Machine Interface (HMI), operators can view and interact with the Zebra Aurora Human Machine Interface (HMI) dashboard via web browser or by connecting a monitor directly to the xS40.

#### **Industrial Ethernet Information**

For information regarding built-in EtherNet/IP, PROFINET or other network protocols to integrate with any common PLC or host system, refer to the FS/VS Smart Camera Industrial Ethernet User Guide.

## Zebra Aurora Features

Zebra Aurora provides several differentiating features to rapidly process, evaluate and compare multiple images in various lighting conditions without altering any hardware configurations.

Some notable features include:

- Golden Image Compare allows users to efficiently identify and resolve issues by comparing any image to an
  ideal image created at setup. This tool has the capacity to significantly expedite troubleshooting activities by
  immediately diagnosing and correcting the source of degradation.
- QuickDraw enables the user to draw right on an image to create a tool with minimum steps.
- Object Locate and Pattern Matching Zebra's algorithms and intuitively crafted default settings enable users to consistently create and deploy efficient tools with less trial and error involved.

For additional information on leveraging these features toward a specific use case, refer to the built-in tutorials, videos and walk-throughs available within the Zebra Aurora application.

# **Device Discovery**

KA

Emulated devices are listed under **Virtual Devices** on the **Setup New Device** screen. Devices that are physically connected to the system and are available to connect and setup are listed under **Existing Devices**.

Figure 24 Setup a Device

| File View H                                | Help                     | Setup New Device   |                         |                                 | ×     | – 🗆 X                                   |
|--------------------------------------------|--------------------------|--------------------|-------------------------|---------------------------------|-------|-----------------------------------------|
| tin ten ten ten ten ten ten ten ten ten te | na <b>Aurora</b> ™<br>nu | Existing Devices   |                         | VS40 2MP Emulator<br>VS40 MODEL |       | evices                                  |
| 🚖 Get                                      | t Started                | Virtual Devices    |                         |                                 | al    | I cameras on the network and USB ports. |
| 庄 Setu                                     | up New Device            | Emulator Selection |                         |                                 | E     | W DEVICES                               |
| O Viev                                     | w Devices                |                    | Type:<br>Machine Vision |                                 | ~     |                                         |
| 📄 Libr                                     | raries                   |                    | Resolution:             |                                 |       | Browse All                              |
|                                            |                          |                    | Z.3 MP<br>Model:        |                                 |       | 5/26/2021 (22 days ago)                 |
|                                            |                          |                    | VS40                    |                                 | ~     | 5/26/2021 (22 days ago)                 |
|                                            |                          |                    |                         |                                 |       |                                         |
|                                            |                          |                    |                         |                                 |       |                                         |
|                                            |                          |                    |                         |                                 |       |                                         |
| 🗘 Sett                                     | ttings v1.1.25           | _                  |                         | CANCEL                          | SETUP |                                         |

**NOTE:** If you are experiencing issues using Device Discovery, see the Troubleshooting on page 41 and Security Settings on page 76 sections for potential solutions.

### **Setting an IP Address**

Users can manually set up an IP address by clicking on the Add Via IP Address button in the bottom left corner of the View Devices screen. To connect via IP address, enter the IP address into the Add New Device via IP Address form field and click Connect.

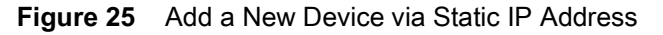

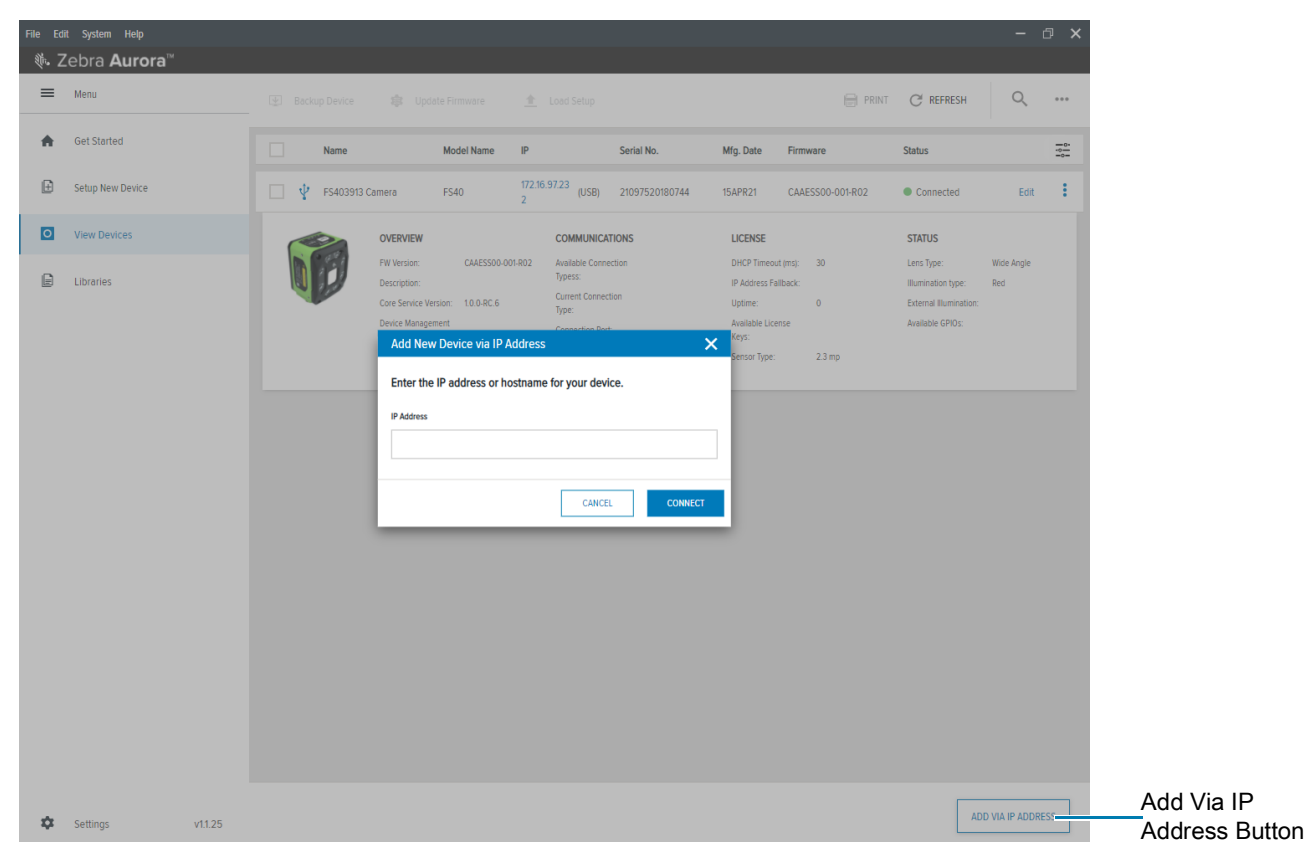

## **Ethernet Setup**

Users can physically connect the device via Ethernet to a Network Switch, Power over Ethernet Injector, or directly to the Host PC. Users can also connect the device via USB-A to USB-C cable to the Host PC. Once connected, navigate to the **View Devices** screen to view all connected devices and their properties such as name, model name, IP address and the last time the device was accessed.

#### Figure 26 Main Screen

| F | ile Ed      | it System Help        |   |             |                                                                                                    |                                                                     |               |                                                                                                    |                      |                                                                                    |                                              |                                                                                |                   | σ×          |
|---|-------------|-----------------------|---|-------------|----------------------------------------------------------------------------------------------------|---------------------------------------------------------------------|---------------|----------------------------------------------------------------------------------------------------|----------------------|------------------------------------------------------------------------------------|----------------------------------------------|--------------------------------------------------------------------------------|-------------------|-------------|
|   | <b>徳.</b> Z | Zebra <b>Aurora</b> ™ |   |             |                                                                                                    |                                                                     |               |                                                                                                    |                      |                                                                                    |                                              |                                                                                |                   |             |
|   | Ξ           | Menu                  |   |             |                                                                                                    |                                                                     | <u>+</u>      |                                                                                                    |                      |                                                                                    | PRIN                                         | C REFRESH                                                                      | Q                 |             |
|   | *           | Get Started           |   | Name        |                                                                                                    | Model Name                                                          | IP            |                                                                                                    | Serial No.           | Mfg. Date                                                                          | Firmware                                     | Status                                                                         |                   | - <u>0-</u> |
|   | Ð           | Setup New Device      | Ψ | FS403913 Ca | mera                                                                                                    | FS40                                                                | 172.16.9<br>2 | 97.23 (US<br>B)                                                                                            | 21097520180744       | 15APR21                                                                            | CAAESS00-001-R02                             | Connected                                                                      | Edit              | ÷           |
|   | 0           | View Devices          |   | 3           | OVERVIEW                                                                                                    |                                                                     |               | COMMUNICA                                                                                                  | TIONS                | LICENSE                                                                            |                                              | STATUS                                                                         |                   |             |
|   |             | Libraries             |   |             | FW Version:<br>Description:<br>Core Service Vers<br>Device Managem<br>Version:<br>ChiCore Library<br>Version: | CAAESS00-00<br>iion: 1.0.0-RC.6<br>ent<br>0.1.25.3-<br>CHICORE_0.01 | I-R02         | Available Conne<br>Typess:<br>Current Connect<br>Type:<br>Connection Port<br>HID Port:<br>IP Mode (Static/ | ction<br>:<br>DHCPJ: | DHCP Timeou<br>IP Address Fa<br>Uptime:<br>Available Lice<br>Keys:<br>Sensor Type: | it (ms): 30<br>Ilback:<br>0<br>nse<br>2.3 mp | Lens Type:<br>Illumination type:<br>External Illumination:<br>Available GPIOs: | Wide Angle<br>Red |             |
|   |             |                       |   |             |                                                                                                    |                                                                     |               |                                                                                                    |                      |                                                                                    |                                              |                                                                                |                   |             |

# **Configuring Device Settings**

Device Settings that are configurable within the Zebra Aurora application include device details, communication, general settings, and GPIO mapping. Users can add a description to a specific set up, proceed to configure additional settings, or open the Job workflow to open an existing Job by importing a zjob file or creating a new one.

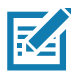

NOTE: Emulated device settings are read-only and cannot be edited by users.

Figure 27 Device Settings

| File Edit View System Help          |                                          |                  |          | – 🛛 🗙   |
|-------------------------------------|------------------------------------------|------------------|----------|---------|
| 🕷 Setup Device                      | FS40 - Device Settings                   | ×                |          |         |
| FS403913 Camera V Power Source: USE | 8 900mA 🛕                                |                  | OPEN JOB | NEW JOB |
|                                     | Q Search settings, job name, or number   |                  |          |         |
| ES402012 Camora                     | Setup Description / Notes                |                  |          |         |
| Disk Space Used 0.58/10.61GB        |                                          |                  |          |         |
| •                                   | 500/500 characters remaining Device Info |                  |          |         |
| Device Settings                     | Model                                    | FS40             |          |         |
| 1 Device Details                    | IP                                       | 172.16.97.232    |          | I       |
|                                     | Serial Number                            | 21097520180744   |          |         |
| 2 Communication                     | Description                              |                  |          |         |
| 3 General                           | Current Connection Type                  | -                |          |         |
|                                     | Mfg. Date                                | 15APR21          |          |         |
| GPIO Mapping                        | Firmware                                 | CAAESS00-001-R02 |          |         |
| Jobs                                | Device Class                             |                  |          |         |
|                                     | Last Service Date                        | -                |          |         |
|                                     | Illumination Board                       | -                |          |         |
|                                     | Expansion Board                          | -                |          |         |
|                                     | Total Memory                             | -                |          |         |
|                                     | Available Memory                         |                  |          |         |
|                                     | Total Flash                              | -                |          |         |
|                                     | Available Flash                          |                  |          |         |
|                                     | Number Of GPIOs                          | 9                |          |         |

## **Communication Settings**

Configurable communication settings include network settings, DNS, date/time, PLC protocol and USB settings. For additional information on PLC protocol and Industrial Ethernet, refer to the FS/VS Smart Camera Industrial Ethernet User Guide.

#### Figure 28 Communication

| File Edit View System Help            |                                   | – a ×                                                                                                    |
|---------------------------------------|-----------------------------------|----------------------------------------------------------------------------------------------------|
| 🕷 Setup Device                        | FS40 - Device Settings            | ×                                                                                                    |
| FS403913 Camera V Power Source: USB 9 | 100mA 🔺                           | BOL WENT BOL MENT AND A STATE OF A STATE OF |
|                                       | Q Search settings, job name, or n | imber                                                                                                    |
|                                       | Network Settings                  |                                                                                                    |
| FS403913 Camera                       | <ul> <li>Enable DHCP 1</li> </ul> | Network controls are read-only when DHCP is enabled.                                                                                                    |
| Disk Space Used 0.58/10.61GB          | General                           |                                                                                                    |
|                                       | IP Address                        | 0.0.0.0                                                                                                    |
| Device Settings                       | Subnet 1                          | 0.0.0                                                                                                    |
| Device Details                        | Gateway 1                         | 0.0.0.0                                                                                                    |
| 2 Communication                       | DHCP Timeout                      | 30 s                                                                                                    |
| 3 General                             | Host Name                         | F5403913                                                                                                    |
| GPIO Mapping                          | DNS                               |                                                                                                    |
| Jobs                                  | DNS Server 1                      |                                                                                                    |
|                                       | DNS Server 2                      |                                                                                                    |
|                                       | DNS Domain Name                   |                                                                                                    |

### **General Settings**

Under general settings, users can configure the beeper, power, and 360° LED settings. Beeper settings can be set to enable or disable and the volume, tone, and duration of the beep can be configured to fit the needs of a specific use case. The power settings can be altered to enable unrestricted USB-A power. Settings on the 360° LED of the device can be enabled to hold the flash until its next trigger. The number of flashes that occur and the length of time per flash (.ms) can also be configured.

For additional information on the FS/VS Smart Camera user interface, see User Interface on page 40 and LED and Beeper Indicators on page 42.

| File Edit View System Help          |                                          |        | _            |       |  |          | - @ ×   |  |  |
|-------------------------------------|------------------------------------------|--------|--------------|-------|--|----------|---------|--|--|
| Nr. Setup Device                    | FS40 - Device Settings                   |        | ×            |       |  |          |         |  |  |
| FS403913 Camera V Power Source: USB | 900mA 🛕                                  |        |              |       |  | OPEN JOB | NEW JOB |  |  |
|                                     | C Search settings, job name, or n Beeper | umber  |              |       |  |          |         |  |  |
| FS403913 Camera                     | Beeper Enable                            |        |              |       |  |          |         |  |  |
| Disk Space Used 0.58/10.61GB        | Beeper Volume                            | High   | $\checkmark$ |       |  |          |         |  |  |
|                                     | Beeper Tone                              | Medium | ~            |       |  |          |         |  |  |
| Device Settings                     | Beep After Good Deco                     | de     |              |       |  |          |         |  |  |
| Device Details                      | Beeper Duration                          | Short  | ~            |       |  |          |         |  |  |
| 2 Communication                     | Suppress Power Up Beeps                  |        |              |       |  |          |         |  |  |
| 3 General                           | Power                                    |        |              |       |  |          |         |  |  |
| GPIO Mapping                        | Unrestricted USB-A Po                    | wer    |              |       |  |          |         |  |  |
| Jobs                                | 360 LED                                  |        |              |       |  |          |         |  |  |
|                                     | Hold Until Next Trigge                   | г      |              |       |  |          |         |  |  |
|                                     | Number of Flashes                        | •      |              | 1     |  |          |         |  |  |
|                                     | Time per Flash                           | •      |              | 50 ms |  |          |         |  |  |
|                                     |                                          |        |              |       |  |          |         |  |  |

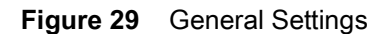

## **GPIO Mapping**

Configure GPIO settings including direction and signal type for both 12 pin and 5 pin connectors by accessing the GPIO mapping tool. The direction of each GPIO can be edited by using the dropdown menu and selecting input, output or none. For GPIO1 and GPIO3, the signal type can be changed to trigger or none. Input debounce on GPIO1 and GPIO3 can be also be increased by clicking on the settings icon.

For more information on the GPIO operation, see General Purpose Input and Outputs on page 48.

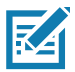

**NOTE:** GPIO4-GPIO8 settings cannot be edited when the device is in low power mode.

|                                                                                                    | <mark>ile</mark> Edit View System Help |                  |           |                                         | - @ >        |
|----------------------------------------------------------------------------------------------------|----------------------------------------|------------------|-----------|-----------------------------------------|--------------|
| P\$40392 Cuter         Year Source US 30004         A         OPER JOB         Ref JOB         Ref JOB           F\$40392 Cuter         I         2 pin Connector         I         I | 戦 Setup Device                         | FS40 - Device Se | ettings   | ×                                       |              |
| FS403913 Camera   GFI0   Disk space Used   0.5910666   GFI0.3   Input ~   Select ~   GFI0.3   Input ~   Select ~   GFI0.5   GFI0.5   Select ~   GFI0.5   Select ~   GFI0.5   Select ~   GFI0.5   Select ~   GFI0.5   Select ~   GFI0.5   Select ~   GFI0.5   Select ~   GFI0.5   Select ~   GFI0.5   Select ~   GFI0.5   Select ~   GFI0.5   Select ~   GFI0.5   Select ~   GFI0.5   Select ~   GFI0.5   Select ~   GFI0.7   Select ~   GFI0.7   Select ~   GFI0.7   Select ~   GFI0.7   Select ~   GFI0.7   Select ~                                                                                                    | 🗣 FS403913 Camera 🗸 Power Source: US   | B 900mA 🔥        |           | OPEN JOB                                | EW JOB       |
| GPD0 Direction Signal Type   GPD00 Select    GPD01 Input    Select    GPD02 Select    GPD03 Input    Select    GPD04   Select    GPD05   Select    GPD05   Select    GPD06   Select    GPD07   Select    GPD07   Select    GPD07   Select    GPD07   Select    GPD07   Select    GPD07   Select                                                                                                    |                                        | 🛞 12 pin         | Connector |                                         |              |
| FS403913 Camera GPI0 0 Select ~ GPI0 1 Input ~ Select ~ GPI0 2 GPI0 2 GPI0                                                                                                    |                                        | GPIO             | Direction | Signal Type                             |              |
| FS403913 Camera GPI01 Input v Select v   Disk Space Used 0.58/10.6168   GPI03 Input v Select v   GPI04 A Select v   GPI05 A Select v   GPI05 A Select v   GPI05 A Select v   GPI06 A Select v   GPI07 A Select v   GPI07 A Select v   GPI07 A Select v                                                                                                    |                                        | GPIO 0           | Select 🗸  |                                         | \$           |
| Obick Space Used 0.58/10.616B   GPI0 3 Input    GPI0 3 Input    GPI0 4 Select    GPI0 5 Select    GPI0 5 Select    GPI0 5 Select    GPI0 5 Select    GPI0 5 Select    GPI0 6 Select    GPI0 7 Select    GPI0 7 Select    GPI0 8 Select                                                                                                    | FS403913 Camera                        | GPIO 1           | Input 🗸   | Select 🗸                                | \$           |
| Disk Space Used 0.58/10.616B   GPI0 3 Input   GPI0 4 Select   GPI0 5 Select   GPI0 5 Select   GPI0 5 Select   GPI0 7 Select   GPI0 7 Select   GPI0 7 Select   GPI0 7 Select   GPI0 7 Select   GPI0 7 Select   GPI0 8 Select                                                                                                    |                                        | GPIO 2           | Select 🗸  |                                         | \$           |
| GPI0 4 Select    Device Settings   GPI0 5 Select    GPI0 5 General   GPI0 6 Select    GPI0 7 Select    GPI0 7 Select    GPI0 8 Select    GPI0 8 Select                                                                                                    | Disk Space Used 0.58/10.61GB           | GPIO 3           | Input 🗸   | Select 💙                                | \$           |
| Device Settings   © Device Details   © Communication   © GPIO 5 ▲ Select ✓   © Communication   © GPIO 6 ▲ Select ✓   © GPIO 7 ▲ Select ✓   © GPIO 7 ▲ Select ✓   © GPIO 8 ▲ Select ✓                                                                                                    |                                        | GPIO 4 🔺         | Select 🗸  |                                         | \$           |
| Device Details                                                                                                    | Device Settings                        | GPIO 5 🔺         | Select 🗸  |                                         | \$           |
| Communication         GPIO         Direction         Signal Type           © General         GPIO 6 ▲         Select ~         C           ③ GPIO Mapping         GPIO 7 ▲         Select ~         C                                                                                                    | 1 Device Details                       | 🏐 5 pin (        | Connector | External Illumination Mode PNP V Strobe | $\checkmark$ |
| General               GPIO 6                Select                                                                                                    | 2 Communication                        | GPIO             | Direction | Signal Type                             |              |
| GPIO Mapping         GPIO 7 ▲         Select ∨         C           GPIO 8 ▲         Select ∨         C         C                                                                                                    | 3 General                              | GPIO 6 🔺         | Select 🗸  |                                         | \$           |
| GPIO Mapping GPIO 8 🛕 Select 🗸                                                                                                    |                                        | GPIO 7 🔺         | Select 🗸  |                                         | \$           |
|                                                                                                    | GPIO Mapping                           | GPIO 8 🛕         | Select 🗸  |                                         | \$           |
| Jobs                                                                                                    | Jobs                                   |                  |           |                                         |              |

Figure 30 GPIO Mapping Configuration

# **Building and Deploying Fixed Scanning (FS) Jobs**

To set up a FS Job, users can set decoder parameters, symbologies, OCR settings, code quality metrics, and data formatting rules. Begin by configuring the decode parameters and selecting the appropriate set of symbologies. A symbology is chosen by clicking **Symbologies Tab**. Next, select specific symbologies to be deployed by clicking the corresponding checkboxes.

Once the Job is in progress, monitor the **Image Viewer** and **Filmstrip** controls to view the Jobs progress. The **Image Viewer** contains a status bar that displays the Job result and run time. In FS editor, the status bar will show the decode time, decoded value, PPM and the type of symbology decoded.

View Results provides additional data on the decode, and displays the results for each Job instance.

| File Edit View Image Sys | stem Help                                                          |                                    |               |                                    |                                     |                         | - 🗗 🗙                             |
|--------------------------|--------------------------------------------------------------------|------------------------------------|---------------|------------------------------------|-------------------------------------|-------------------------|-----------------------------------|
| ्रींग。 Setup Device      | FS                                                                 | 540 - Device Settings              | ;             | × (FS) - Build                     | ×                                   |                         |                                   |
| 🗧 FS403913 Camera 🗸 🗸    | [페] Barcode 🗸                                                      | Power Source: USB 900mA            | ▲ 💾           |                                    | CAPTURE BUILD CONN                  |                         | Editing Edit Deploy               |
| Settings Sym             | bologies Data                                                      | Formatting ManyCoo                 | le In         | nage Viewer                        |                                     |                         | Live View                         |
| Select All Symbologies   | To select and remove sym                                           | bologies, click the checkboxes or  | the left nav. | Status: Pass<br>Job Run Time: 65ms | ool Time: 59 ms Value: 725272730706 | 6 PPM: 12.5 Codec: UPCA | Visibility 🗸                      |
| Code 39                  | <ul> <li>By selecting each symbolic<br/>each symbology.</li> </ul> | ıgy item, you can edit the configu | rations for   |                                    |                                     |                         | Press Ctrl and drag mouse to pan. |
| Code 128                 |                                                                    |                                    |               |                                    |                                     | (C)                     |                                   |
| ✓ Interleaved 2 of 5     |                                                                    |                                    |               |                                    | 725272730<br>12.5 PPN               | 706<br>M                |                                   |
| ✓ Data Matrix            |                                                                    |                                    |               | 7                                  | 25272 73                            |                         |                                   |
| ✓ PDF417                 |                                                                    |                                    |               | '                                  | 20212 10                            | 070 0                   |                                   |
| V QR Code                |                                                                    |                                    |               |                                    |                                     |                         |                                   |
| VPC/EAN                  |                                                                    |                                    |               |                                    |                                     |                         |                                   |
| Code 93                  |                                                                    |                                    |               |                                    |                                     |                         |                                   |
| DotCode                  |                                                                    |                                    |               |                                    |                                     |                         |                                   |
| MaxiCode                 |                                                                    |                                    |               |                                    |                                     |                         |                                   |
| Aztec                    |                                                                    |                                    |               |                                    |                                     |                         |                                   |
| View Results             |                                                                    |                                    |               |                                    |                                     |                         |                                   |
| Status Cod               | ec Result                                                          | PPM                                |               |                                    |                                     |                         |                                   |
| Good Read                | UPCA 7252727307                                                    | 12.5                               | x             | : Y: R: G: B:                      | Zoom: 24.58%% Size Available        |                         | Acquisition V                     |
|                          |                                                                    |                                    | Fi            | ilmstrip                           |                                     |                         |                                   |
|                          |                                                                    |                                    | E             |                                    | 144                                 | I≪ ► ► ► ► 2/2          | \$                                |
|                          |                                                                    |                                    | в             | Bank O O                           | 7 25272 73070 <b>6</b>              |                         | Click to<br>Browse                |

Figure 31 FS Job Builder

# **Building and Deploying Vision System (VS) Jobs**

To build and deploy a VS Job, start by selecting a machine vision tool and dragging it onto the **FlowBuilder**. Using **Flowbuilder**, stack additional tools onto the workflow or configure the intended results to deploy the Job. To streamline the creation of a specific toolset, use the QuickDraw tool.

### Using the QuickDraw Tool

The QuickDraw tool provides an efficient way for users to rapidly select a region of interest on an image and deploy a Job based on that region.

To use the QuickDraw tool:

- 1. Hold shift and click to create a region of interest by dragging the mouse on the ImageViewer.
- 2. From the QuickDraw menu, select a tool.

The selected tool then gets added to the FlowBuilder. From here, follow the Flowbuilder workflow to deploy the Job.

Figure 32 QuickDraw Tool

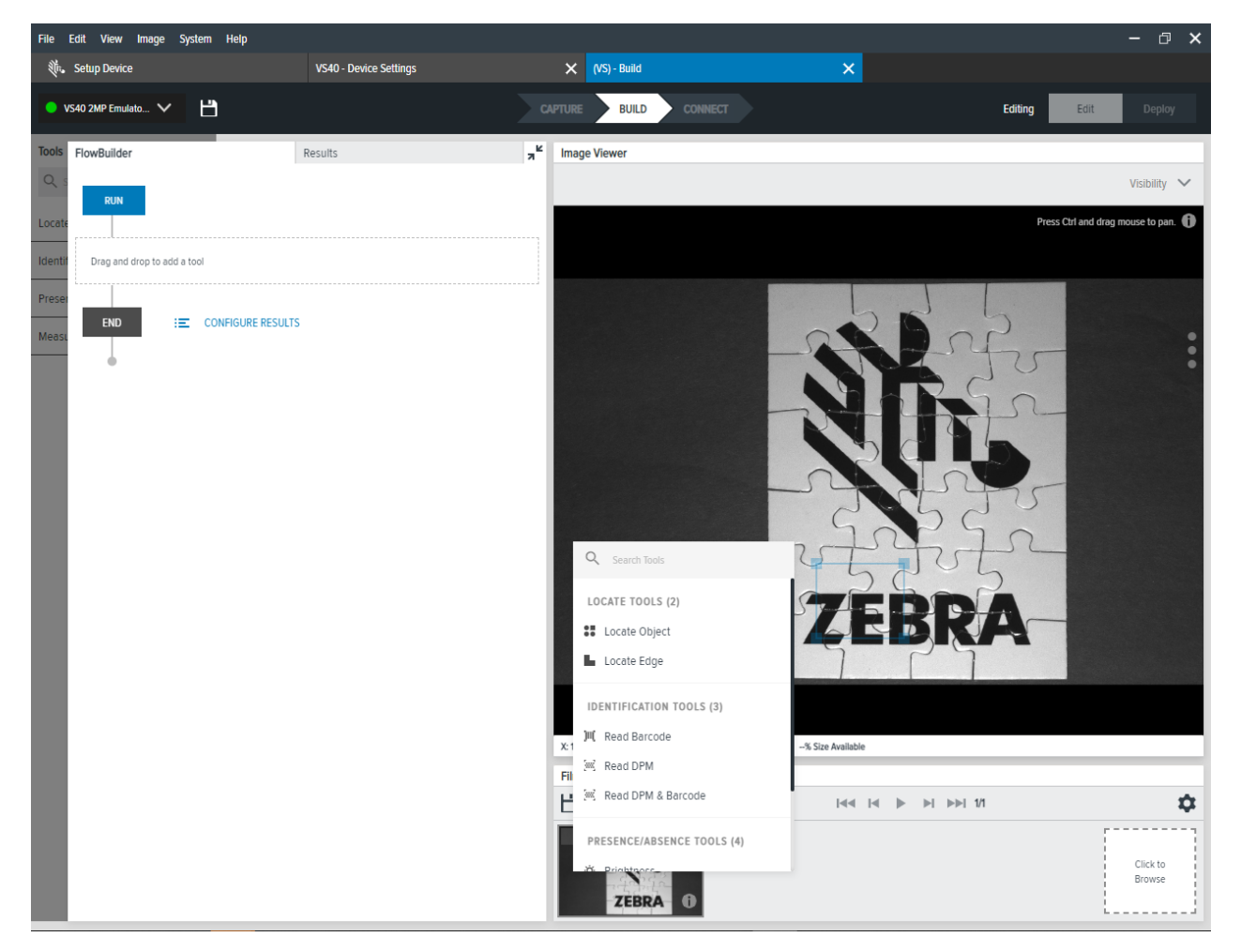

Users can view the results of the Job in progress by monitoring the **Image Viewer** as it cycles through the images on the **Filmstrip** in the lower left corner of the application

#### Figure 33 FlowBuilder

| File    | Edit View Image        | System Help         |                 |                 |                                   |                      |                             |                       |                | - 🛛 🗙           |
|---------|------------------------|---------------------|-----------------|-----------------|-----------------------------------|----------------------|-----------------------------|-----------------------|----------------|-----------------|
| N.      | Setup Device           | VS40 - 1            | Device Settings |                 | 🗙 (VS) - Build                    |                      | ×                           |                       |                |                 |
| • v     | 'S40 2MP Emulato 🗸     | Ľ                   |                 | CA              | PTURE BUILD                       | CONNECT              |                             | Editing               | Edit           | Deploy          |
| Tools   | FlowBuilder            | Results             |                 | 7               | Image Viewer                      |                      |                             |                       |                |                 |
| Qs      | Cocate Ob              | ject 1              | A Bank 0        |                 | Status: Pass<br>Job Run Time: 233 | Tool Time: 228 ms    | Score: 99.5% match X: 784.0 | Y: 988.0 Angle: -0.0* |                | Visibility 🗸    |
| Locate  | Eistura On             |                     |                 | 1               |                                   |                      |                             | Press C               | trl and drag n | nouse to pan. 🎁 |
| Identif | None                   |                     | ~               |                 | Locate Object 1                   |                      |                             |                       |                |                 |
| Preser  |                        |                     | *               |                 |                                   |                      |                             |                       |                |                 |
| Meası   | Default Setup          | (Bank 0)            | ~               |                 |                                   |                      |                             | nh                    |                | :               |
|         |                        |                     |                 |                 |                                   |                      |                             | 20                    |                | •               |
|         | GENERA                 | L ADVANCED          | OUTF            | UTS             |                                   |                      |                             | J.S.                  |                |                 |
|         | Input Image            |                     |                 |                 |                                   |                      |                             |                       |                |                 |
|         | Raw                    | ~                   | ~               |                 |                                   |                      |                             | spr                   |                |                 |
|         | - Acceptance Thresho   | ld 70               | Sy              |                 |                                   |                      | - Sn                        | Sn                    |                |                 |
|         |                        |                     |                 |                 |                                   |                      |                             | 05                    |                |                 |
|         | - Candidate Threshold  | 35                  |                 | $ \rightarrow $ |                                   |                      | TED                         | DA_                   |                |                 |
|         | - Rotation Threshold - |                     |                 | 5               |                                   |                      | L É E D                     |                       |                |                 |
|         | -180°                  | 180 °               | RETRAIN         |                 |                                   |                      |                             |                       |                |                 |
|         | -180                   | 180                 |                 |                 |                                   |                      |                             |                       |                |                 |
|         | Timeout                |                     | 1               |                 | X: 49 Y: 900 R:44 G:4             | 14 B:44 Zoom: 36.72% | % Size Available            |                       |                |                 |
|         | 2000 ms                |                     |                 |                 | Filmstrip                         |                      |                             |                       |                |                 |
|         |                        |                     |                 | 1               |                                   |                      |                             | ▶ <b>▶</b>   1/1      |                | \$              |
|         | Include in j           | ob pass/fail result |                 |                 | Ú.                                |                      |                             |                       |                | Click to        |
|         | Enabled                |                     |                 |                 | ZEBR                              | A D                  |                             |                       | -              | Browse          |

# Accessing the Web Human-Machine Interface (HMI)

Access the Web HMI by entering the device IP address into a web browser. To obtain the device IP address, select **View Devices** from the menu on the left of the Zebra Aurora application.

Figure 34 View Devices Screen

| File | dit System Help       |              |                                                                                                    |                    |                                                                                          |                |                                                                                        |                            |                                                                                | -                 | Ø X |
|------|-----------------------|--------------|----------------------------------------------------------------------------------------------------|--------------------|------------------------------------------------------------------------------------------|----------------|----------------------------------------------------------------------------------------|----------------------------|--------------------------------------------------------------------------------|-------------------|-----|
|      | Zebra <b>Aurora</b> ™ |              |                                                                                                    |                    |                                                                                          |                |                                                                                        |                            |                                                                                |                   |     |
| Ξ    | Menu                  |              |                                                                                                    | mware 📩            |                                                                                          |                |                                                                                        | PRINT                      | C REFRESH                                                                      | Q                 |     |
| A    | Get Started           | Name         | Мос                                                                                                    | del Name IP        |                                                                                          | Serial No.     | Mfg. Date                                                                              | Firmware                   | Status                                                                         |                   |     |
| Ð    | Setup New Device      | □ ¥ FS403913 | Camera FS4                                                                                               | 0 172:<br>2        | .16.97.23 (US<br>B)                                                                      | 21097520180744 | 15APR21                                                                                | CAAESS00-001-R02           | Connected                                                                      | Edit              | ÷   |
| 0    | View Devices          |              | OVERVIEW                                                                                                 |                    | COMMUNICAT                                                                               | IONS           | LICENSE                                                                                |                            | STATUS                                                                         |                   |     |
|      | Libraries             |              | FW Version:<br>Description:<br>Core Service Version:<br>Device Management<br>Version:<br>ChiCore Library | CAAESS00-001-R02   | R02 Available Conne<br>Typess:<br>Current Connec<br>Type:<br>Connection Por<br>HID Port: | tion<br>on     | DHCP Timeout<br>IP Address Fall<br>Uptime:<br>Available Licen<br>Keys:<br>Sensor Type: | r. 30<br>c.<br>0<br>2.3 mp | Lens Type:<br>Illumination type:<br>External Illumination:<br>Available GPIOs: | Wide Angle<br>Red |     |
|      |                       |              | Version:                                                                                                 | CHICORE_0.0125.rc3 | 3 IP Mode (Statici)                                                                      | HO9:           |                                                                                        |                            |                                                                                |                   |     |

Once logged in to the Web HMI, the application presents a dashboard that provides key hardware metrics such as average inspection per minute, total up time, temperature, CPU load, communication status, average pass fail, and resource utilization.

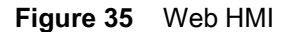

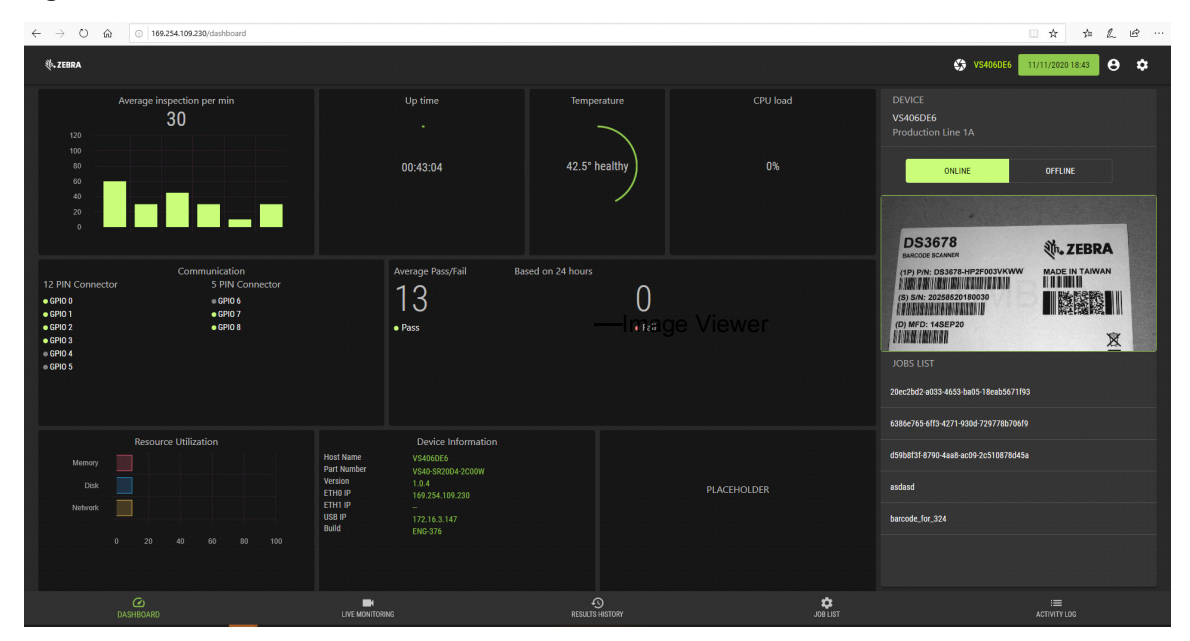

#### Live Monitoring with the Web HMI

The **Live Monitoring** feature to allows users to view decode results as they occur in real-time by clicking the **Live Monitoring** tab on the bottom of the interface.

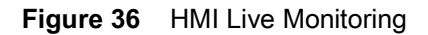

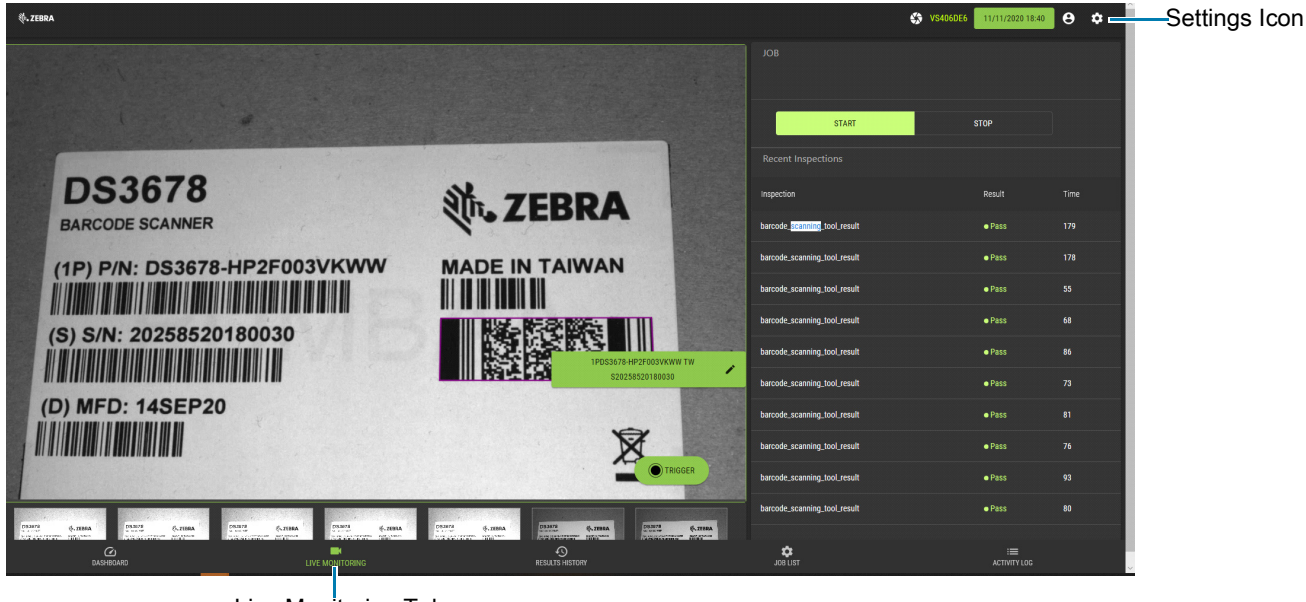

Live Monitoring Tab

The Web HMI also provides the capability to update the device firmware by selecting the settings icon in the top right corner of the application.

#### **Updating Firmware Using the Web HMI**

On the settings screen, click the **Firmware Update** tab and click **Choose File** to select the file from the directory and click the **Update** button.

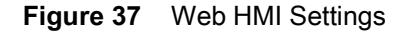

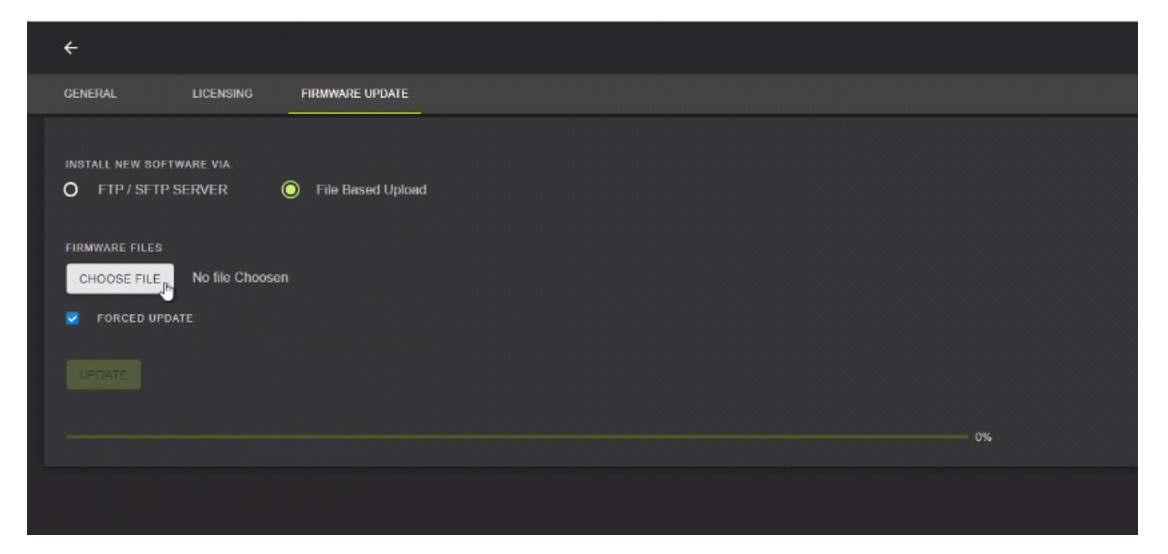

Below the **Update** button, the progress bar shows the completion percentage of the Firmware update in progress. Once complete, a success or failure message appears to indicate the outcome of the update. On the device, the LEDs flash red to indicate success. The device then automatically reboots and beeps.

To confirm that the firmware update was successfully completed, check the firmware version on the device in the Device Information section of the Web HMI dashboard.

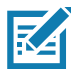

**NOTE:** A factory reset may be required to clear out old XML and zjob files and replace them with newer files.

#### Accessing the Device using the Web-HMI

To access the device via the Web HMI, open a browser and enter the known IP address of the reader.

- 1. If connected via USB:
- View the device label and note the hostname field.

Figure 38 Obtain Hostname from Label

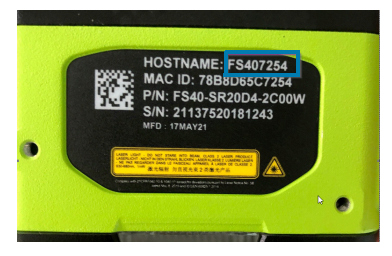

• Open a web browser and enter http://<HOSTNAME> and press enter.

#### Figure 39 Enter Hostname into Browser

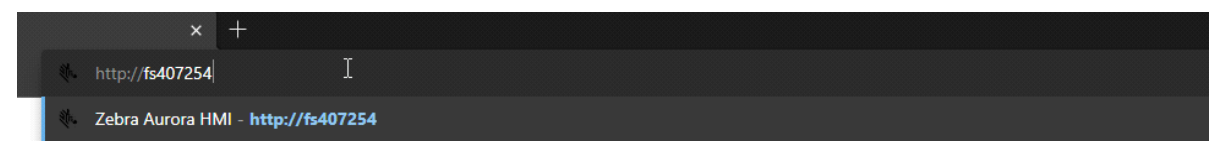

Figure 40 Access Web HMI

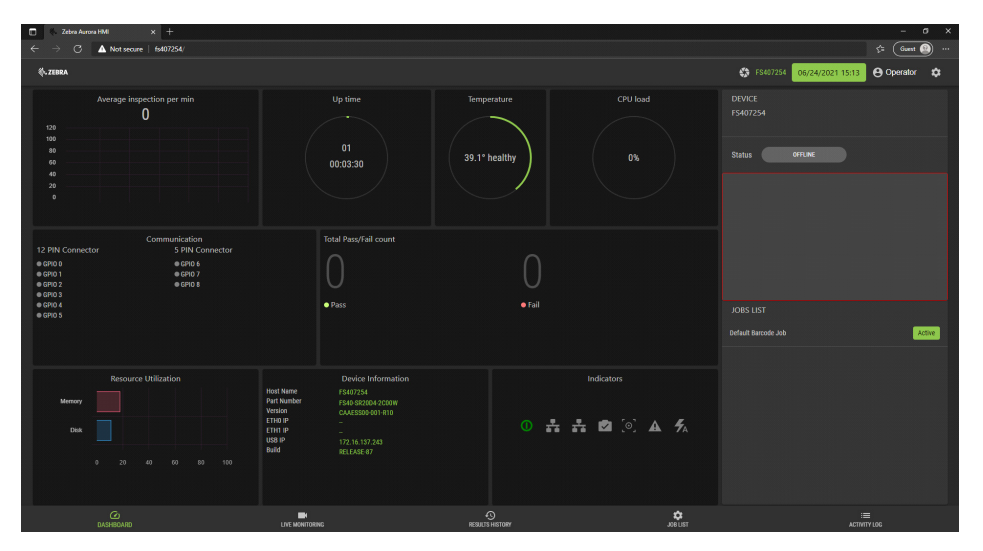

Alternatively, the device's IP can be accessed directly by using six digits (shown below as X and Y) included in the serial number.

- Example:
  - 12XXX345678YYY where the values for XXX and YYY form the third and fourth octet of the device's USB IP address:
  - The USB IP address is in the format: 172.16.XXX.YYY
    - If XXX is less than 256; XXX; otherwise XXX = XXX Modulo 256
    - If YYY is less than 256, YYY; otherwise YYY = YYY Modulo 256.

The two examples below show how to calculate the USB IP address:

Example 1: Both XXX and YYY are less than 256

SN:21097520180161

XXX = 097

YYY = 161

USB IP Address = 172.16.97.161

Example 2: XXX is greater than 256 and YYY is greater than 256:

SN:21364520180597

XXX = 364 (Since this value is greater than 256, perform a Modulo operation)

XXX = 364%256 = 108

YYY = 597 (Since this value is greater than 256, perform a Modulo operation)

YYY = 597%256 = 85

USB IP Address = 172.16.108.85

- 2. If connected via Ethernet directly to the PC:
- The IP address should fit the format 169.254.x.y., where x and y are the last four characters of the MAC address converted from hex to decimal.
  - Example:
    - MAC Address: 78:b:d6:5c:6d:f2
    - 6D (hex) 109 (decimal)
    - F2 (hex) 242 (decimal)
    - IP = 169.254.109.242
- **3.** If connected via Ethernet to a network via switch or hub, use the DHCP address from the network/router configuration.

For all connection methods, users are also able to access the device via hostname instead of IP address. The hostname consists of the device part number and the last four characters of the MAC address:

- Example:
  - Part Number VS40
  - MAC Address 78:b:d6:5c:6d:f2
  - Hostname = VS406df2

For the latest information on performing a firmware update, refer to zebra.com/support
## **Factory Reset**

To restore the factory settings on the device, use the Zebra Aurora application to navigate to the **View Devices** tab from the menu. Next, select the device to be reset and click on the dropdown to select **Factory Reset** to restore factory settings on the device.

Figure 41 Factory Reset on the Aurora Application

| File Ec | Jit System Help       |     |                 |      |                   |           |                |                      |           |        |                         | - | σ×         |
|---------|-----------------------|-----|-----------------|------|-------------------|-----------|----------------|----------------------|-----------|--------|-------------------------|---|------------|
| 意       | Zebra <b>Aurora</b> ™ |     |                 |      |                   |           |                |                      |           |        |                         |   |            |
| =       | Menu                  |     |                 |      | 1 Load            |           |                |                      | PRINT     | G      | REFRESH                 | Q | ***        |
| A       | Get Started           |     | Name            |      | Model Name        | IP        | Serial 1       | No.                  | Firmware  | Status |                         |   | -0-<br>-0- |
| Ð       | Setup New Device      | □ 4 | FS403913 Camera | FS40 | 172.16.97.23<br>2 | (US<br>B) | 21097520180744 | CAAESS00<br>-001-R02 | Connected | Edit   | 011-11-150              | : |            |
| ٥       | View Devices          |     |                 |      |                   |           |                |                      |           |        | Bink LED<br>Beep Beeper |   |            |
| Ē       | Libraries             |     |                 |      |                   |           |                |                      |           |        | Backup Device           |   |            |
|         |                       |     |                 |      |                   |           |                |                      |           |        | Factory Reset           | _ |            |
|         |                       |     |                 |      |                   |           |                |                      |           |        |                         |   |            |
|         |                       |     |                 |      |                   |           |                |                      |           |        |                         |   |            |
|         |                       |     |                 |      |                   |           |                |                      |           |        |                         |   |            |
|         |                       |     |                 |      |                   |           |                |                      |           |        |                         |   |            |
|         |                       |     |                 |      |                   |           |                |                      |           |        |                         |   |            |
|         |                       |     |                 |      |                   |           |                |                      |           |        |                         |   |            |
|         |                       |     |                 |      |                   |           |                |                      |           |        |                         |   |            |

#### **Software License Activation Methods**

Users can activate their license via the desktop software or USB-C dongle.

#### Activating a License with Zebra Aurora

To connect to the device from the Zebra Aurora application when it is online, launch the browser from within the application to connect to the Web HMI and enter the Activation ID.

To activate a license if the device is offline (intranet) or USB-only:

- 1. Connect the device to the desktop application.
- 2. From the License Manager screen, navigate to the license file.
- 3. Download the license file to the device.

#### Activating a License via USB-C Dongle

To activate a license via USB-C dongle:

- 1. Stage the USB-C dongle with the license files (downloaded from the portal).
- 2. Plug in the USB-C dongle into the device to update the license.

## **Supported Symbologies**

The following table lists the supported symbologies for the FS/VS Smart Camera Series.

| Table 20 | Supported S | ymbologies  |
|----------|-------------|-------------|
|          |             | Jungeregree |

| Туре | Symbology                                                                                                    |
|------|----------------------------------------------------------------------------------------------------|
| 1D   | Base 32 (Italian Pharma), Codabar/NW7, Code 11, Code 39, Code 128, GS1 Databar, I 2 of 5, UPC/EAN, DPM                       |
| 2D   | Aztec, Composite Codes, DataMatrix, Dotted DataMatrix,<br>DotCode, MaxiCode, PDF417, Micro PDF417, QR Code,<br>Micro QR, DPM |
| OCR  | OCR-A, OCR-B, MICR, US Currency, Trainable OCR<br>(available on select models or via OCR license)                            |

#### **Machine Vision Toolsets**

The following table lists the various toolsets supported by Zebra Aurora.

|                                         |                                                                                   | Toolset |          |          |  |
|-----------------------------------------|-----------------------------------------------------------------------------------|---------|----------|----------|--|
| Tool                                    | Description                                                                       | Sensor  | Standard | Advanced |  |
| Object Locate                           | Find high contrast features.                                                      | 0       | 0        | 0        |  |
| Pixel Counter                           | Count pixels with a set/given grey level in a specific area.                      | 0       | 0        | 0        |  |
| Brightness                              | Provides the average brightness for an area.                                      | 0       | 0        | 0        |  |
| Contrast                                | Provides the average contrast for an area.                                        | 0       | 0        | 0        |  |
| Edge Tool                               | Find edges for fixturing                                                          | 0       | 0        | 0        |  |
| Distance Tool                           | Measure the distance between two existing tool results.                           | 0       | 0        | 0        |  |
| Advanced Pattern                        | Find complex features.                                                            | _       | 0        | 0        |  |
| Blob                                    | Find, sort and count areas of joined pixels with a similar grey level.            | _       | 0        | 0        |  |
| Predefined OCR                          | Identifies the presence of text and corrects:<br>OCR-A, OCR-B, US Currency, MICR. | -       | 0        | 0        |  |
| Optical Character<br>Verification (OCV) | Inspects the quality of joined pixels with a similar grey level.                  | -       | 0        | 0        |  |
| Find Circle                             | Find and measure circles.                                                         | -       | 0        | 0        |  |
| Caliper Tool                            | Find and measure the distance between two edges.                                  | -       | 0        | 0        |  |
| Filters                                 | Enhance image quality for more robust inspection.                                 | -       | 0        | 0        |  |
| 1D/2D/DPM                               | Read 1D, 2D, and DPM barcodes.                                                    | -       | 0        | 0        |  |
| Trainable OCR                           | Create a unique text library/read any font.                                       | -       | -        | -        |  |
| Boxes marked with an                    |                                                                                   |         |          |          |  |

#### Table 21 (Continued)Machine Vision Toolsets

|                      |                            |        | Toolset  |          |
|----------------------|----------------------------|--------|----------|----------|
| ΤοοΙ                 | Description                | Sensor | Standard | Advanced |
| Flaw Detection       | Detects complex defects.   | -      | -        | -        |
| Metrology            | Precise measurement tools. | -      | -        | -        |
| Bead Inspection      | -                          | -      | -        |          |
| Boxes marked with an |                            |        |          |          |

# Troubleshooting

This section describes potential issues that could arise while using the device and solutions that could correct the problem such as power cycling and pinging the device. Ensure that you are familiar with the recommended security settings to use the device and the communication ports that the Zebra Aurora application utilizes by referring to Security Settings on page 74 and Zebra Aurora Communication Port Usage on page 75.

|--|

| Problem                                                          | Cause                                                                                                    | Solution                                                                                                    |
|------------------------------------------------------------------|----------------------------------------------------------------------------------------------------|----------------------------------------------------------------------------------------------------|
| Device is not connecting to network when using Device Discovery. | Specific ports that are utilized by<br>the application are blocked by<br>Windows Defender Firewall.                   | Ensure that Zebra Aurora has access to Domain, Public and Private networks.                                                         |
|                                                                  |                                                                                                    | See Security Settings on page 74 for additional information.                                                                        |
|                                                                  | Ensure that the device is visible<br>in the Windows Network by<br>viewing the File Explorer and<br>selecting Network. | If the device is not viewable<br>under the Network dropdown<br>or listed under Other<br>Devices, it is not connected.               |
|                                                                  | There is no RNDIS driver<br>available to the device when<br>connected vis USB.                                        | To verify that there is a NDIS<br>driver, go to the Windows<br>Device Manager and search<br>under the Network Adapters<br>dropdown. |
| Device is cycling power or data connection on USB port.          | USB cable may be loose or intermittent.                                                                               | Reseat the USB cable and tighten locking screws firmly.                                                                             |
|                                                                  |                                                                                                    | See Power Cycling the Device on page 73 for additional information.                                                                 |

#### **Communicating with the Device**

Two common strategies that can be employed to communicate with the device are pinging via IP and pinging via hostname.

#### Pinging the Device via IP

To ping the device via IP address:

- 1. Open a command prompt or powershell.
- 2. Enter the following command:

i.ping<ip address>

- 3. Check to see if the device responds or fails to respond.
  - Example:

Pinging 192.168.4.100 with 32 bytes of data:

Reply from 192.168.4.100: bytes= 32 time=1ms TTL=64

Reply from 192.168.4.100: bytes= 32 time=1ms TTL=64

Reply from 192.168.4.100: bytes= 32 time=1ms TTL=64

#### Pinging the Device via Hostname

To ping the device via hostname:

- 1. Open a command prompt or powershell.
- Enter the following command (assuming the Hostname is FS20b1cc i.ping FS20b1cc.local

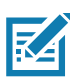

NOTE: The above hostname example uses the Avahi service running in the device.

- 3. Check to see if the device responds or fails to respond.
  - Example:

Pinging 192.168.4.100 with 32 bytes of data:

Reply from 192.168.4.100: bytes= 32 time=1ms TTL=64

Reply from 192.168.4.100: bytes= 32 time=1ms TTL=64

Reply from 192.168.4.100: bytes= 32 time=1ms TTL=64

## **Device Discovery Troubleshooting Methods**

Two common solutions to enable the device to re-connect via device discovery are performing a factory reset on the device and power cycling the device.

#### **Factory Reset the Device**

To factory reset the device using the hardware buttons:

- 1. Disconnect all power sources.
- 2. Press and hold the TRIG button on the camera.
- 3. Connect to a power source.
- 4. Continue to hold the TRIG button. After 20 seconds, the LEDs on the device turn amber.
- 5. Immediately release the TRIG button once the LED turns amber and release within five seconds.

For information on how to perform a factory reset using the Web HMI, see Factory Reset on page 68.

#### **Power Cycling the Device**

To power cycle the device:

- 1. Remove all cables to ensure that no power is being directed to the device.
- 2. Reinsert a power source and allow the device approximately one minute to boot up.
- 3. Re-attempt to:
  - Discover a device in Aurora by restarting the application and clicking View Devices.
  - View a device in the Windows Network
  - Access a device using the Web HMI

If failure persists, repeat the steps above for all of the connection types being used with the device, including:

- USB-to-PC
- Ethernet directly to the PC (this requires a 24 V connection for power).
- Ethernet connected to a network via switch or hub (this requires a 24 V connection to a power source if not using Power over Ethernet).

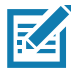

**NOTE:** If both Ethernet and USB are connected simultaneously, device discovery attempts to fins the USB-based IP address by default.

## **Security Settings**

To ensure that all available application functionalities are enabled, select all three checkboxes in the Windows Defender Firewall settings window as shown in Figure 39 and click **Allow Access**.

| File Vi    | ew Help               |                                                                                                    | - 🗆 X                                            |
|------------|-----------------------|----------------------------------------------------------------------------------------------------|--------------------------------------------------|
| <b>徳 Z</b> | Zebra <b>Aurora</b> ™ |                                                                                                    |                                                  |
| =          | Menu                  | Setup Device                                                                                                    | View Devices                                     |
| ٠          | Get Started           | Setura an camera or emulator configure settings                                                                                                    | Manage all cameras on the network and USB ports. |
| ŧ          | Create a Job          | Windows Defender Firewall has blocked some features of this app                                                                                                    | VIEW DEVICES                                     |
| 0          | View Devices          | Windows Defender Firewall has blocked some features of zebra_aurora on all public, private and<br>domain networks.                                                                                                    |                                                  |
|            | Libraries             | Rece Name: zebra Technologies<br>Publisher: Zebra Technologies<br>Path: C:lprogram files/sebra technologies/aurora                                                                                                    | Browse all                                       |
|            |                       | Type Vzebra_aurora.exe<br>Allow zebra_aurora to communicate on these networks:                                                                                                    | Last Accessed 🗸                                  |
|            |                       | <ul> <li>Domain networks, such as a workplace network</li> <li>Private networks, such as my home or work network.</li> <li>Public networks, such as those in airports and coffee shops (not recommended because these networks often have attle or no security)</li> </ul> |                                                  |
|            |                       | What are the risks of allowing an app through a trewal?                                                                                                    |                                                  |
| ¢          | Settings v            | 11.8                                                                                                    |                                                  |

Figure 39 Windows Defender Firewall Settings

These settings can be configured by clicking Change Settings and enabling the domain, private and public network settings for Zebra Aurora and Network Discovery applications. For specific information on the communication ports utilized by the Zebra Aurora application, see Zebra Aurora Communication Port Usage on page 75.

## Zebra Aurora Communication Port Usage

The table below displays the ports utilized by the Zebra Aurora application

 Table 23
 Communication Port Usage

| ltem                  | ТСР   | UDP   |
|-----------------------|-------|-------|
| FTP - Data            | 20    |       |
| FTP - Communication   | 21    |       |
| DHCP Server           |       | 67    |
| DHCP Client           |       | 68    |
| Web HMI               | 80    | 443   |
| NTP                   |       | 123   |
| Modbus                | 502   | 502   |
| EtherNet/IP           |       | 2222  |
| Discovery Port        | 3702  | 3702  |
| TCP Port              | 4444  |       |
| mDNS                  |       | 5353  |
| mDNS Responder        |       | 5354  |
| Listening Port        | 5555  | 5555  |
| Communication Port    | 5556  | 5556  |
| Output Image          | 7722  | 7722  |
| Image Live VIew       | 7777  | 7777  |
| Discovery Port (2)    | 8889  |       |
| Discovery Port (3)    | 9876  |       |
| Raw TCP Data          | 25250 |       |
| Profinet RT Unicast   | 34962 | 34962 |
| Profinet RT Multicast | 34963 | 34963 |
| Profinet RT CM        | 34964 | 34964 |
| EtherNet/IP           | 44818 | 44818 |
| Profinet              |       | 49152 |

## Maintenance

This section describes the maintenance procedures that must be followed to maintain the FS/VS Smart Camera's performance.

#### Maintenance

#### **Known Harmful Ingredients**

The following chemicals are known to damage the plastics on Zebra scanners and should not come in contact with the device:

- Acetone
- Ammonia solutions
- · Aqueous or alcoholic alkaline solutions
- · Aromatic and chlorinated hydrocarbons
- Benzene
- Bleach
- Carbolic acid
- · Compounds of amines or ammonia
- Ethanolamine
- Ethers
- Ketones
- TB-lysoform
- Toluene
- Trichloroethylene

#### **Approved Cleaning Agents**

The following cleaning agents are approved for cleaning the plastics on Zebra scanners:

- Pre-moistened wipes
- Isopropyl alcohol 70%

#### **Tolerable Industrial Fluids and Chemicals**

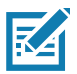

NOTE: Not all fluid variants and brands have been tested.

The following industrial fluids and chemicals were evaluated and deemed tolerable for the FS/VS Smart Camera series.

- Motor/Engine Oil
- Automatic Transmission Fluid (ATF)
- Continuously Variable Transmission Fluid (CVT)
- Industrial De-Greaser (Engine Brite Heavy Duty)

#### **Cleaning the Device**

Routinely cleaning the exit window is required. A dirty window may affect scanning accuracy. Do not allow any abrasive material to touch the window.

To clean the device:

- 1. Dampen a soft cloth with one of the approved cleaning agents listed above or use pre-moistened wipes.
- Gently wipe all surfaces, including the front, back, sides, top and bottom. Never apply liquid directly to the scanner. Be careful not to let liquid pool around the scanner window, trigger, cable connector or any other area on the device.
- 3. Be sure to clean the trigger and in between the trigger and the housing (use a cotton-tipped applicator to reach tight or inaccessible areas).
- 4. Do not spray water or other cleaning liquids directly into the exit window.
- 5. Wipe the scanner exit window with a lens tissue or other material suitable for cleaning optical material such as eyeglasses.
- 6. Immediately dry the scanner window after cleaning with a soft non-abrasive cloth to prevent streaking.
- 7. Allow the unit to air dry before use.
- 8. Scanner connectors:
  - a. Dip the cotton portion of a cotton-tipped applicator in isopropyl alcohol.
  - b. Rub the cotton portion of the cotton-tipped applicator back-and-forth across the connector on the Zebra scanner at least 3 times. Do not leave any cotton residue on the connector.
  - c. Use the cotton-tipped applicator dipped in alcohol to remove any grease and dirt near the connector area.

Use a dry cotton tipped applicator and rub the cotton portion of the cotton-tipped applicator back-and-forth across the connectors at least three times. Do not leave any cotton residue on the connectors.

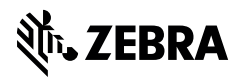

www.zebra.com